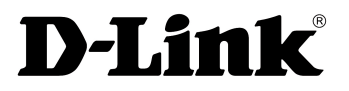

## Network Cameras User Manual

ISSUE

V1.0

## **About This Document**

## Purpose

This document describes how to use the web management system, including network access, network configuration, and troubleshooting.

## **Intended Audience**

This document is intended for:

- Technical support engineers
- Maintenance engineers
- IP camera operators

## **Symbol Conventions**

The symbols that may be found in this document are defined as follows.

| Symbol | Description                                                                                                    |
|--------|----------------------------------------------------------------------------------------------------|
|        | Indicates an imminently hazardous situation which, if not avoided, will result in death or serious injury.                                                                                                    |
|        | Indicates a potentially hazardous situation which, if not avoided, could result in death or serious injury.                                                                                                    |
|        | Indicates a potentially hazardous situation which, if not avoided, may result in minor or moderate injury.                                                                                                    |
|        | Indicates a potentially hazardous situation which, if not<br>avoided, could result in equipment damage, data loss,<br>performance deterioration, or unanticipated results.<br>NOTICE is used to address practices not related to personal |
|        | injury.                                                                                                    |

| Symbol | Description                                                                                                    |
|--------|----------------------------------------------------------------------------------------------------|
|        | Calls attention to important information, best practices and<br>tips.<br>NOTE is used to address information not related to personal<br>injury, equipment damage, and environment deterioration. |

## Contents

| About This Document                                               | i  |
|-------------------------------------------------------------------|----|
| 1 Quick Start.                                                    |    |
| 1.1 Login and Logout                                              | 1  |
| 1.2 Main Page Layout.                                             | 2  |
| 1.3 Changing the Password.                                        | 3  |
| 2 Browsing Videos                                                 | 5  |
| 2.1 Browsing Real-Time Videos                                     | 5  |
| 2.2 Controlling and Configuring the PTZ.                          | 7  |
| 3 Configuring the Device                                          |    |
| 3.1 Configuring the Device Information                            |    |
| 3.2 Setting Video and Audio Stream Parameters .                   |    |
| 3.3 Setting SVC Stream Parameters                                 | 17 |
| 3.4 Setting Local Network Parameters                              |    |
| 3.5 Configuring Device Ports                                      |    |
| 3.6 Viewing the ADSL Network Parameters .                         |    |
| 3.7 Configuring the Date and Time                                 |    |
| 3.8 Setting the Channel Name, Video System, and Source Resolution |    |
| 3.9 Setting OSD Parameters                                        |    |
| 3.10 Configuring the Microphone                                   |    |
| 3.11 Configuring the Dome PTZ Address .                           |    |
| 3.12 Enabling the Analog Output Function .                        |    |
| 3.13 System Service                                               |    |
| 3.14 Configuring the System Language                              |    |
| 4 Configuring External Devices                                    |    |
| 4.1 Setting External PTZ Parameters                               |    |
| 4.2 Setting External PTZ Keyboard Parameters .                    |    |
| 5 Configuring the Alarm Function                                  |    |
| 5.1 Setting I/O Alarm Parameters                                  |    |
| 5.2 Setting Disk Alarm Parameters                                 | 44 |
| 5.3 Setting Network Alarm Parameters                              |    |

| A Acronyms and Abbreviations                            |    |
|---------------------------------------------------------|----|
| 14 Troubleshooting.                                     | 81 |
| 13.2 Restoring a Device to Factory Settings.            |    |
| 13.1 Restarting a Device.                               | 79 |
| 13 Maintaining the Device                               | 79 |
| 12.3 Reporting Logs .                                   |    |
| 12.2 Querying Alarm Logs                                | 77 |
| 12.1 Querying Operation Logs                            | 75 |
| 12 Querying Device Logs                                 | 75 |
| 11.2 Setting Security Authentication                    | 74 |
| 11.1 Checking Protocol Information                      | 73 |
| 11 Setting Platform Parameters                          | 73 |
| 10.2 Configuring a User                                 |    |
| 10.1 Configuring a Permission Group                     |    |
| 10 Configuring User Permissions                         | 68 |
| 9.2 Setting SMTP Parameters                             | 65 |
| 9.1 Configuring the Alarm Center                        | 64 |
| 9 Service Center                                        | 64 |
| 8.2 Setting DDNS Parameters                             | 61 |
| 8.1 Setting PPPoE Parameters                            | 60 |
| 8 Configuring the Network Service                       | 60 |
| 7 Configuring the Privacy Mask Function                 | 58 |
| 6.3 Configuring the SD Card Recording .                 |    |
| 6.2 Configuring a Recording Directory                   | 54 |
| 6.1 Configuring a Recording Policy                      | 51 |
| 6 Configuring the Recording Function                    | 51 |
| 5.5 Setting Motion Detection Alarm Linkage Parameters . |    |
| 5.4 Setting I/O Alarm Linkage Parameters.               |    |

## **1** Quick Start

## 1.1 Login and Logout

## 

You must use Internet Explorer 7, Internet Explorer 8 and Internet Explorer 9 to access the web management system; otherwise, some functions may be unavailable.

#### Login

Step 1 Open Internet Explorer, enter the IP address of the IP camera (default value: 192.168.0.120) in the address box, and press Enter.

The login page is displayed, as shown in Figure 1-1.

#### Figure 1-1 Login page

| <b>D-Link</b>                  | English▼ |
|--------------------------------|----------|
| User Name admin Password ••••• | +        |

Step 2 Enter the user name, and password.

In the default user name is **admin**. The default password is **admin**. Change the password when you log in to the system for the first time to ensure system security.

• You can change the system display language on the login page.

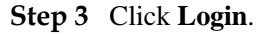

The main page is displayed.

----End

#### Logout

To log out of the system, click in the upper right corner of the main page. The login page is displayed after you log out of the system.

## 1.2 Main Page Layout

On the main page, you can view real-time videos, receive alarm and fault notifications, set parameters, change the password, and log out of the system. Figure 1-2 shows the main page layout. Table 1-1 describes the elements on the main page.

#### Figure 1-2 Main page layout

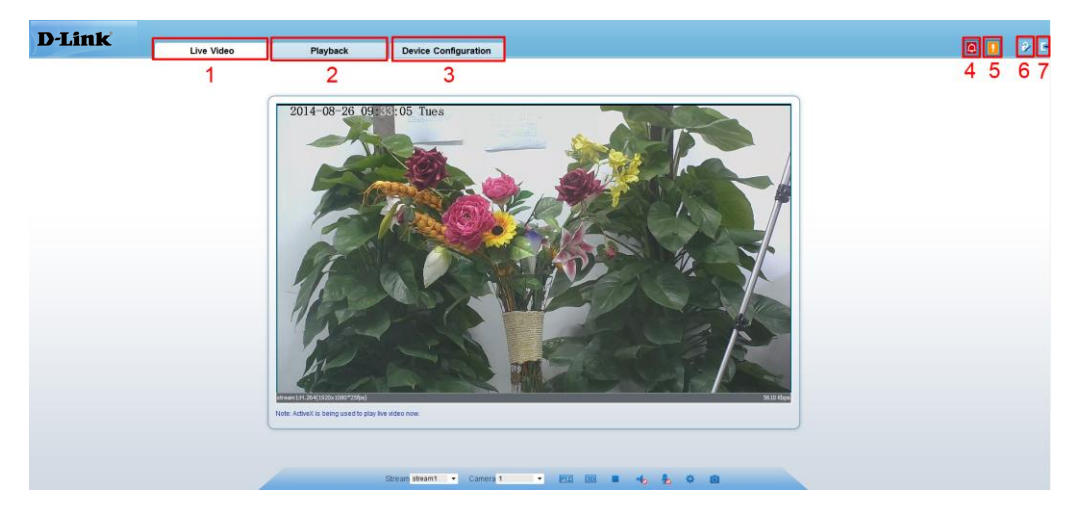

Table 1-1 Elements on the main page

| No. | Element                 | Description                                                                                                    |
|-----|-------------------------|----------------------------------------------------------------------------------------------------|
| 1   | Real-time video<br>area | Real-time videos are played in this area. You can also set sensor parameters.                                                                              |
| 2   | Playback                | You can query the playback videos in this area.<br>NOTE<br>Only when the SD card or NAS have videos that you can query the<br>playback videos.             |
| 3   | Device<br>configuration | You can choose a menu to set device parameters, including<br>the device information, audio and video streams, alarm<br>setting, and privacy mask function. |

| No. | Element            | Description                                                                                                    |
|-----|--------------------|----------------------------------------------------------------------------------------------------|
| 4   | Alarm icon         | When the device generates an alarm, the alarm icon is displayed. You can click to view the alarm information.<br>NOTE<br>When the device accepts an alarm signal, the alarm icon will display within 10s in the web management system. |
| 5   | Fault icon         | When the device encounters an exception, the fault icon<br>is displayed.<br>You can click to view the fault information.                                                                                                    |
| 6   | Change<br>password | You can click $\overrightarrow{\mathcal{O}}$ to change the password.                                                                                                    |
| 7   | Sign Out           | You can click <b>b</b> to return to the login page.                                                                                                    |

## **1.3 Changing the Password**

### Description

You can click to change the password for logging in to the system.

#### Procedure

**Step 1** Click in the upper right corner of the main page.

The Change Password dialog box is displayed, as shown in Figure 1-3.

#### Figure 1-3 Modify Password dialog box

| Change password                                  | $\mathbf{X}$ |
|--------------------------------------------------|--------------|
|                                                  |              |
| Old Password                                     |              |
| New Password                                     |              |
| Confirm                                          |              |
| Password Requirements:                           |              |
| 1. Greater than 7 characters.                    |              |
| 2. Must use letters, numbers and special charact | ters.        |
| 3. Password cannot be the same as username.      |              |
| 4. Password cannot be the username entered bac   | ckwards.     |
|                                                  | OK Cancel    |

Step 2 Enter the old password, new password, and confirmation password.

#### Step 3 Click OK.

If the message "Change own password success" is displayed, the password is successfully changed. If the password fails to be changed, the cause is displayed. (For example, the new password length couldn't be less than eight.)

#### Step 4 Click Confirm.

The login page is displayed.

----End

# **2** Browsing Videos

## 2.1 Browsing Real-Time Videos

You can browse real-time videos in the web management system.

#### Preparation

To ensure that real-time videos can be played properly, you must perform the following operations when you log in to the web management system for the first time:

Step 1 Open Internet Explorer. Choose Tools > Internet Options > Security > Trusted sites > Sites.

In the displayed dialog box, click Add, as shown in Figure 2-1.

Figure 2-1 Adding a trusted site

| Internet Options                                                                                                   | <u>? × </u>                                                                                                    |
|----------------------------------------------------------------------------------------------------|----------------------------------------------------------------------------------------------------|
| General Security Privacy Content Connections Programs Adva                                                         | vanced                                                                                                    |
| Select a zone to view or change security settings.                                                                 |                                                                                                    |
| Trusted sites                                                                                                    |                                                                                                    |
| This zone contains websites that you trust not to damage your computer or                                          | Trusted sites                                                                                                    |
| Your ines.<br>You have websites in this zone.<br>Security level for this zone<br>Allowed levels for this zone: All | You can add and remove websites from this zone. All websites in this zone will use the zone's security settings. |
| -   - Low                                                                                                    | . Add this website to the zone:                                                                                  |
| Minimal safeguards and warning prompts are provided     Most content is downloaded and run without prompts         | s https://192.168.0.120 <u>A</u> dd                                                                              |
| - All active content can run     - Appropriate for sites that you absolutely trust                                 | Websites:                                                                                                    |
| ·                                                                                                    | *.hisilcon.com                                                                                                   |
| <u>Custom level</u> <u>D</u> efault level                                                                          | *.huaweidevice.com                                                                                               |
| Reset all zones to default level                                                                                   | * .nuawemarine.com                                                                                               |
|                                                                                                    | Require server verification (https:) for all sites in this zone                                                  |
|                                                                                                    |                                                                                                    |
| OK Cancel Ap                                                                                                    | spply                                                                                                    |

Step 2 In Internet Explorer, choose Tools > Internet Options > Security > Customer level, and set Download unsigned ActiveX controls and Initialize and script ActiveX controls not marked as safe for scripting under ActiveX controls and plug-ins to Enable, as shown in Figure 2-2.

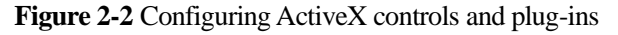

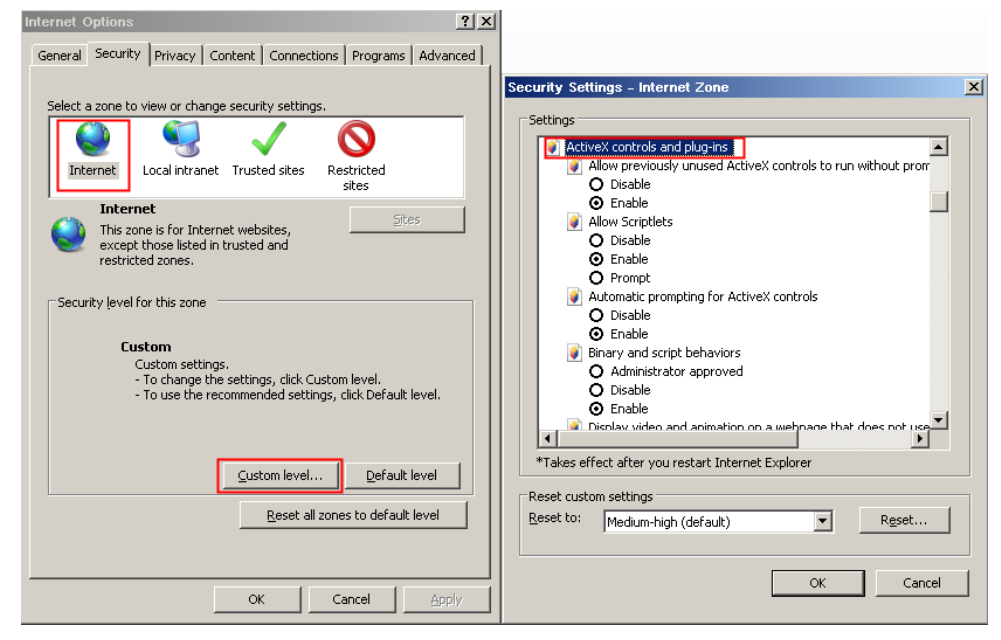

Step 3 Download and install the player control as prompted.

**NOTE** epair tips displayed when installing the control , please ignore the prompt, and continue the installation, the login page is displayed when the control is loaded.

----End

#### Description

To browse real-time videos, click **Live Video**. The **Live Video** page is displayed, as shown in Figure 2-3.

#### Figure 2-3 Live Video page

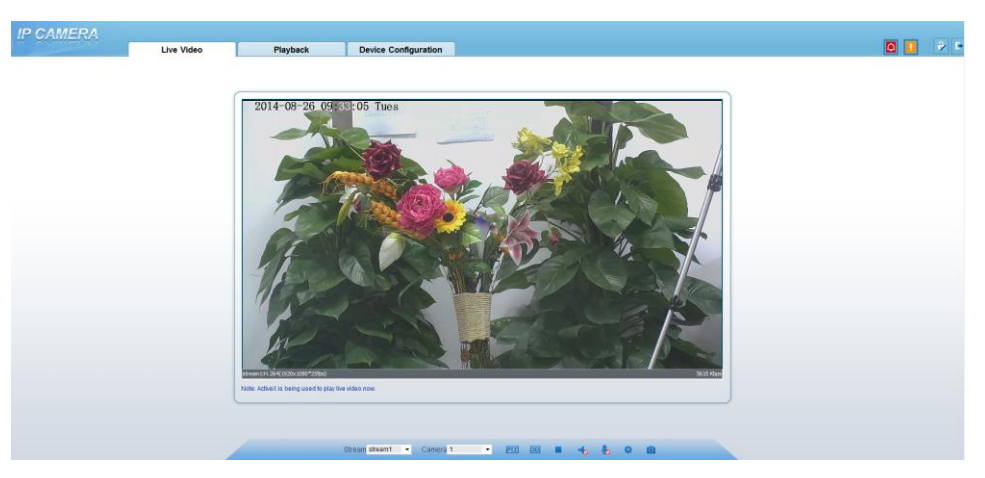

On the Live Video page, you can perform the following operations:

- Click **I** to stop playing a video.
- Click let to play a video.
- Double-click in the video area to enter the full-screen mode, and double-click again to exit.
- Configure the PTZ. For details, see Configuring the PTZ.
- Control the PTZ. For details, see Controlling the PTZ.
- Switch among preset streams 1, 2, and 3. For details about how to configure streams, see 3.2 Setting Video and Audio Stream Parameters.
- Configure the sensor.

You can right-click in the video area. A shortcut menu is displayed and allows you to enter the full-screen mode, set sensor parameters, zoom in or out, and return to the default view.

To set sensor parameters, click it open the **Sensor Setting** page. On the **Sensor Setting** page, you can adjust the image, mirror, camera mode, focus setting, Iris setting, white balance, and noise filteras prompted.

## 2.2 Controlling and Configuring the PTZ

#### Prerequisite

All PTZ functions are only available to High Speed Network Dome and device connected to an external PTZ.

#### **Controlling the PTZ**

When browsing real-time videos shot by a dome camera or a camera connected to an external PTZ, you can control the PTZ to view videos shot in different directions.

Click **EVE** below the **Live Video** page to open the **PTZ Control** page as shown in Figure 2-4, you can click the four arrow keys to move the PTZ in four directions. You can also zoom the lens and adjust the focal length.

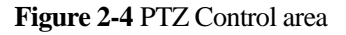

| TZ   | )     |
|------|-------|
| Slow | Fast  |
|      |       |
|      |       |
| Zoom | Focus |
| - +  | - +   |

In the PTZ control area, you can perform the following operations:

- Slide the slider left or right beyond the PTZ rotation keys, you can adjust the PTZ rotation speed.
- Click **Zoom** + to zoom the lens in or out.
- Click **Focus** <sup>-</sup> <sup>+</sup> to adjust the focal length.

#### **Configuring the PTZ**

If a camera has the PTZ or is connected to a PTZ, you can configure the PTZ in the **PTZ Configure** area, as shown in Figure 2-5.

Figure 2-5 PTZ Configure area

|        |        |      |      |      |       |       |       | >         | < |
|--------|--------|------|------|------|-------|-------|-------|-----------|---|
| Preset | Track  | Scan | Tour | Idle | IR    | North | Timer | Extension |   |
|        |        |      |      |      |       |       |       |           |   |
|        |        |      |      |      |       |       |       |           |   |
|        | Preset |      |      |      |       |       | -     |           |   |
|        |        |      | _    |      |       |       |       |           |   |
|        |        |      | Add  |      | elete |       | nvoke |           |   |
|        |        |      |      |      |       |       |       |           |   |
|        |        |      |      |      |       |       |       |           |   |

In the PTZ configure area, you can perform the following operations:

• Add, delete, and invoke preset positions.

- Add, delete, and invoke tracks.
- Add, delete, and invoke scans.
- Add, delete, and invoke tours.
- Set the idle.
- Set the IR.
- Set the direction to due north. Any direction can be set as the reference due north.
- Set the timer.
- Set Light On/Off and Brush function.

Brush is used to clean the lens. Light On/Off is used to control the infrared camera shields on and off.

**Offrush** is available only to a camera with a brush or a camera shield.

• Light On/Off is available only to specific camera shields.

#### **3D** Positioning

Click below the Live Video page to configure the 3D positioning function.

The 3D positioning function quickly rotates the PTZ and changes the focal length in specific scenarios. You can also change the focus by drawing rectangle frames.

**NOTE** The default value of 3D Positioning is ON.

#### **Configuring and Invoking Preset Positions**

You can configure preset positions and quickly rotate the camera to a preset position by invoking the preset position.

The procedure is as follows:

- Step 1 Configure a preset position.
  - 1. Click Add.

The Add Preset page is displayed.

- 2. Set the preset ID and name.
- 3. Click **setting** to finish the preset position setting.
- Step 2 Invoke a preset position.

Select a preset position from the **Preset** drop-down list box to invoke the preset position.

----End

#### **Configuring and Invoking Tracks**

You can record a track to allow the camera to repeatedly rotate based on the preset track.

- Step 1 Configure a track.
  - 1. Click Add.

The Track Add page is displayed.

- 2. Set the track ID and name.
- 3. Click **start** to set the starting position of the track.
- 4. Use arrow keys in the **PTZ Control** area to set a required a track.
- 5. Click **End** to finish the track setting.
- Step 2 Invoke a track.

Select a track name from the **Track** drop-down list box to invoke the track.

MOTE NOTE imum of six tracks can be configured.

----End

# **3** Configuring the Device

## 3.1 Configuring the Device Information

#### Description

The device information includes:

- Device ID, name, type, model, and MAC address.
- Hardware and software versions.
- Number of video channels, number of alarm input channels, number of alarm output channels, and number of serial ports.

#### 

- You can modify the device name. All other parameters can only be viewed.
- When the device is upgraded, the device information is updated automatically.

#### Procedure

Step 1 Click Device Info.

The **Device Info** page is displayed, as shown in Figure 3-1.

🖻 Device Info

| Device ID           | 123698                    |
|---------------------|---------------------------|
| Device Name         | <b>√</b>                  |
| MAC Address         | 00:1C:27:12:36:98         |
| Camera Type         | IPCAMERA                  |
| Manufacturer ID     | 003                       |
| Manufacturer Name   | IPCame                    |
| Hardware Version    | V277_2                    |
| Software Version    | v1.9.0601.1001.3.0.15.0.0 |
| Video Channel(s)    | 4                         |
| Alarm Input(s)      | (                         |
| Alarm Output(s)     | (                         |
| Serial Port(s)      | (                         |
| Network card number | d                         |
|                     |                           |

**Step 2** View the device information, set the device ID and name according to Table 3-1.

 Table 3-1 Device parameters

| Parameter            | Description                                                                                                    | Setting                                               |
|----------------------|----------------------------------------------------------------------------------------------------|-------------------------------------------------------|
| Device ID            | Unique device identifier used<br>by the platform to distinguish<br>the devices.                                                                | [Setting method]<br>The parameter cannot be modified. |
| Device Name          | Name of the device.<br>NOTE<br>The device name cannot exceed<br>32 bytes or 10 simplified<br>characters; otherwise, the<br>modification fails. | [Setting method]<br>Enter a value manually.           |
| MAC Address          | N/A                                                                                                    | [Setting method]                                      |
| Camera Type          |                                                                                                    | These parameters cannot be modified.                  |
| Manufacturer ID      |                                                                                                    |                                                       |
| Manufacturer<br>Name |                                                                                                    |                                                       |

| Parameter           | Description | Setting |
|---------------------|-------------|---------|
| Hardware<br>Version |             |         |
| Software<br>Version |             |         |
| Video<br>Channel(s) |             |         |
| Alarm Input(s)      |             |         |
| Alarm Output(s)     |             |         |
| Serial Port(s)      |             |         |
| Network card number |             |         |

## Step 3 Click .

- If the message "Apply succeed!" is displayed, click **Confirm**. The system saves the settings.
- If the message "Apply failed!" is displayed, you must apply for the Parameter Configure permission from an administrator. For details, see 10.1 Configuring a Permission Group.

----End

## 3.2 Setting Video and Audio Stream Parameters

#### Procedure

Step 1 Click Stream Configuration> Base Stream.

The Stream Configuration page is displayed, as shown in Figure 3-2.

| Figure 3-2 Stream | Configuration page |
|-------------------|--------------------|
|-------------------|--------------------|

| Channel                 | 1                 |
|-------------------------|-------------------|
| Stream ID               | 1                 |
| Name                    | stream1           |
| Video Encode Type       | H264 High Profile |
| Audio Encode Type       | G711_ALAW         |
| Resolution              | 2048x1536 •       |
| Frame Rate(fps)         |                   |
| I Frame Interval(f)     | 40                |
| Bit Rate Type           | VBR               |
| Max Bit Rate(500-12000) | 6000              |
| Quality                 |                   |

**Step 2** Set the parameters according to Table 3-2.

 Table 3-2 Stream configuration parameters

| Parameter | Description                                                                                                    | Setting                                                                                        |
|-----------|----------------------------------------------------------------------------------------------------|------------------------------------------------------------------------------------------------|
| Channel   | ID of the video output channel.<br>NOTE<br>An IP camera has only one video output channel.<br>Therefore, only the default value <b>1</b> is available.                                                          | [Setting method]<br>Select a value<br>from the drop-<br>down list box.<br>[Default value]<br>1 |
| Stream ID | <ul><li>The device supports two streams.</li><li>Streams 1 and 2 use the H.264 codec.</li><li>The maximum resolution can be set for streams 1.</li><li>Only a low resolution can be set for stream 2.</li></ul> | [Setting method]<br>Select a value<br>from the drop-<br>down list box.                         |

| Parameter            | Description                                                                                                    | Setting                                                                                                    |
|----------------------|----------------------------------------------------------------------------------------------------|----------------------------------------------------------------------------------------------------|
| Name                 | Stream name.<br>NOTE<br>The stream name is combined with chinese character,<br>number, character and underline.                                                                                                    | [Setting method]<br>Enter a value<br>manually. The<br>value cannot<br>exceed 32 bytes.<br>[Default value]<br>stream1                                                                                                    |
| Video Encode<br>Type | <ul> <li>The video codec determines the image quality and network bandwidth required by a video. Currently, the following codec standards are supported:</li> <li>MJPEG</li> <li>MJPEG is a standard intra-frame compression codec. The compressed image quality is good. No mosaic is displayed on motion images. MJPEG does not support proportional compression and requires large storage space. Recording and network transmission occupy large hard disk space and bandwidth. MJPEG is not applicable to continuous recording for a long period of time or network transmission of videos. It can be used to send alarm images.</li> <li>H.264</li> <li>H.264</li> <li>H.264 High Profile is higher than that of H.264 Main Profile, and H.264 High profile. The performance of H.264 High Profile is higher than that of H.264 Main Profile is higher than that of H.264 Base Profile. If a hardware decoding device is used, select the appropriate codec based on the decoding performance of the device.</li> <li>H.264 High Profile has the highest requirements on the hardware performance, and H.264 Base Profile hardware performance.</li> </ul> | [Setting method]<br>Select a value<br>from the drop-<br>down list box.<br>[Default value]<br>H.264 High<br>Profile<br>NOTE<br>The H.264 High<br>Profile codec<br>means high<br>requirements on<br>the hardware. If<br>the hard decoding<br>capability is low,<br>use H.264 Main<br>Profile or H.264<br>Base Profile. |
| Audio Encode<br>Type | <ul> <li>The following audio codec standards are supported:</li> <li>G711_ULAW: mainly used in North America and Japan.</li> <li>G711_ALAW: mainly used in Europe and other areas.</li> <li>RAW_PCM: codec of the original audio data. This codec is often used for platform data.</li> </ul>                                                                                                    | [Setting method]<br>Select a value<br>from the drop-<br>down list box.                                                                                                    |
| Resolution           | A higher resolution means better image quality.<br>NOTE<br>IP cameras support the different resolutions based on the<br>model.                                                                                                    | [Setting method]<br>Select a value<br>from the drop-<br>down list box.                                                                                                    |

| Parameter           | Description                                                                                                    | Setting                                                                |
|---------------------|----------------------------------------------------------------------------------------------------|------------------------------------------------------------------------|
| Frame<br>Rate(fps)  | The frame rate is used to measure displayed frames.<br>A higher frame rate means smoother videos. A video<br>whose frame rate is higher than 22.5 f/s is<br>considered as smooth by human eyes. | [Setting method]<br>Select a value<br>from the drop-<br>down list box. |
|                     | Frame rates for different frequencies are as follows:                                                                                                    |                                                                        |
|                     | • 50 Hz: 1–25 f/s                                                                                                    |                                                                        |
|                     | • 60 Hz: 1–30 f/s                                                                                                    |                                                                        |
|                     | NOTE                                                                                                    |                                                                        |
|                     | The frequency is set on the <b>Device Configuration</b> > <b>Camera</b> page. The biggest mjpeg coding format frame rate is 12 frames per second.                                               |                                                                        |
| I Frame             | I frames do not require other frames to decode.                                                                                                    | [Setting method]                                                       |
| Interval(f)         | A smaller I frame interval means better video quality but higher bandwidth.                                                                                                    | Select a value<br>from the drop-<br>down list box.                     |
| Bit Rate Type       | The bit rate is the number of bits transmitted per unit of time.                                                                                                    | [Setting method]<br>Select a value                                     |
|                     | The following bit rate types are supported:                                                                                                    | from the drop-                                                         |
|                     | • Constant bit rate (CBR)                                                                                                    | down list box.                                                         |
|                     | The compression speed is fast; however, improper bit rate may cause vague motion images.                                                                                                    |                                                                        |
|                     | • Variable bit rate (VBR)                                                                                                    |                                                                        |
|                     | The bit rate changes according to the image<br>complexity. The encoding efficiency is high and the<br>definition of motion images can be ensured.                                               |                                                                        |
| Max Bit             | Indicates the maximum value of the bit rate.                                                                                                    | [Setting method]                                                       |
| Rate(500-<br>12000) |                                                                                                    | Enter a value manually.                                                |
| Quality             | The video quality the camera output.                                                                                                    | [Setting method]                                                       |
|                     |                                                                                                    | Slide the slider left or right.                                        |
|                     |                                                                                                    | [Default value]                                                        |
|                     |                                                                                                    | 5                                                                      |

#### Step 3 Click Apply.

- If the message "Apply succeed!" is displayed, click **Confirm**. The system saves the settings.
- If the message "Apply failed!" is displayed, you must apply for the Parameter Configure permission from an administrator. For details, see 10.1 Configuring a Permission Group.
- If a message indicating that the bit rate is out of range is displayed, enter a new bit rate value.

----End

## 3.3 Setting SVC Stream Parameters

#### Procedure

Step 1 Click Stream Configuration> SVC Stream.

The **SVC Stream** page is displayed, as shown in Figure 3-3.

Figure 3-3 SVC Stream Configuration page

| Channel              | 1 🔻           |
|----------------------|---------------|
|                      |               |
| SVC Stream ID        | 3 🔻           |
| SVC Stream Name      | stream3       |
| Elementary Stream ID | 1 🔻           |
| P Frame Rate         | 1/2 🔻         |
|                      |               |
|                      | Refresh Apply |

**Step 2** Set the parameters according to Table 3-3.

Table 3-3 Stream configuration parameters

| Parameter        | Description                                                                                                    | Setting                                                                                        |
|------------------|----------------------------------------------------------------------------------------------------|------------------------------------------------------------------------------------------------|
| Channel          | ID of the video output channel.<br>NOTE<br>An IP camera has only one video output channel.<br>Therefore, only the default value <b>1</b> is available. | [Setting method]<br>Select a value<br>from the drop-<br>down list box.<br>[Default value]<br>1 |
| SVC Stream<br>ID | The ID of the SVC stream.                                                                                                    | [Setting method]<br>Select a value<br>from the drop-<br>down list box.<br>[Default value]<br>3 |

| Parameter               | Description                                                                                                    | Setting                                                                                                    |
|-------------------------|----------------------------------------------------------------------------------------------------|----------------------------------------------------------------------------------------------------|
| SVC Stream<br>Name      | Stream name.<br>NOTE<br>The stream name is combined with chinese character,<br>number, character and underline. | [Setting method]<br>Enter a value<br>manually. The<br>value cannot<br>exceed 32 bytes.<br>[Default value]<br>stream3 |
| Elementary<br>Stream ID | ID of the elementary stream.                                                                                    | [Setting method]<br>Select a value<br>from the drop-<br>down list box.                                               |
| P Frame Rate            | The P frame rate of SVC stream and elementary stream.                                                           | [Setting method]<br>Select a value<br>from the drop-<br>down list box.                                               |

## 3.4 Setting Local Network Parameters

#### Description

Local network parameters include:

- IP protocol
- IP address
- Subnet mask
- Default gateway
- Dynamic Host Configuration Protocol (DHCP)
- Preferred Domain Name System (DNS) server
- Alternate DNS server
- MTU

#### Procedure

#### **Step 1** Choose **Device Configuration** > Local Network.

The Local Network page is displayed, as shown in Figure 3-4.

Figure 3-4 Local Network page

🖻 Local Network

| IP Protocol                                                     | IPv4 ▼         |
|-----------------------------------------------------------------|----------------|
| Obtain IP address automatically                                 | OFF            |
| IP Address                                                      | 192.168.66.115 |
| Subnet Mask                                                     | 255.255.255.0  |
| Default Gateway                                                 | 192.168.66.1   |
| Proferred DNS Conver                                            |                |
|                                                                 | 192.168.66.1   |
| Alternate DNS Server                                            | 192.168.66.1   |
| MTU                                                             | 1500           |
|                                                                 |                |
| ote: The MTU scope is 800-1500. Please don't modify it casually |                |
|                                                                 |                |
|                                                                 | Refresh Apply  |

#### **Step 2** Set the parameters according to Table 3-4.

| Table 3-4 Local | network | parameters |
|-----------------|---------|------------|
|-----------------|---------|------------|

| Parameter                          | Description                                                           | Setting                                                                                                    |
|------------------------------------|-----------------------------------------------------------------------|----------------------------------------------------------------------------------------------------|
| IP Protocol                        | IPv4 is the IP protocol that uses an address length of 32 bits.       | [Setting method]<br>Select a value from the<br>drop-down list box.<br>[Default value]<br>IPv4                                                                                                    |
| Obtain IP address<br>automatically | The device automatically obtains the IP address from the DHCP server. | [Setting method]<br>Click the button on to<br>enable <b>obtain IP</b><br><b>address automatically</b> .<br>NOTE<br>To query the current IP<br>address of the device, you<br>must query it on the<br>platform based on the<br>device name. |
| DHCP IP                            | IP address that the DHCP server assigned to the device.               | N/A                                                                                                    |

| Parameter               | Description                                                                                                    | Setting                                                                                                    |
|-------------------------|----------------------------------------------------------------------------------------------------|----------------------------------------------------------------------------------------------------|
| IP Address              | Device IP address that can be set as required.                                                                                                   | [Setting method]<br>Enter a value manually.<br>[Default value]<br>192.168.0.120                                                                                             |
| Subnet Mask             | Subnet mask of the network adapter.                                                                                                    | [Setting method]<br>Enter a value manually.<br>[Default value]<br>255.255.255.0                                                                                             |
| Default Gateway         | This parameter must be set if the client accesses the device through a gateway.                                                                  | [Setting method]<br>Enter a value manually.<br>[Default value]<br>192.168.0.1                                                                                               |
| Preferred DNS<br>Server | IP address of a DNS server.                                                                                                    | [Setting method]<br>Enter a value manually.<br>[Default value]<br>192.168.0.1                                                                                               |
| Alternate DNS<br>Server | IP address of a domain server.<br>If the preferred DNS server is faulty, the<br>device uses the alternate DNS server to<br>resolve domain names. | [Setting method]<br>Enter a value manually.<br>[Default value]<br>192.168.0.2                                                                                               |
| MTU                     | Set the maximum value of network transmission data packets.                                                                                      | [Setting method]<br>Enter a value manually.<br>NOTE<br>The MTU value is range<br>from 800 to 1500, the<br>default value is 1500,<br>Please do not change it<br>arbitrarily. |

#### Step 3 Click Apply.

- If the message "Apply succeed!" is displayed, click **Confirm**. The system saves the settings. The message "Set network parameter success, Please login system again" is displayed. Use the new IP address to log in to the web management system.
- If the message "Invalid IP Address", "Invalid Subnet Mask", "Invalid default gateway", "Invalid primary DNS", or "Invalid space DNS" is displayed, set the parameters correctly.

----End

## **3.5 Configuring Device Ports**

#### Description

You must configure the HTTP port, control port, Real Time Streaming Protocol (RTSP) port and RTMP port for device route mapping in a LAN.

#### Procedure

#### Step 1 Choose Device Configuration > Device Port.

The **Device Port** page is displayed, as shown in Figure 3-5.

### Figure 3-5 Device Port nage

| Control Port | 30001         |
|--------------|---------------|
| HTTP Port    | 80            |
| RTSP Port    | 554           |
| RTMP Port    | 8080          |
|              |               |
|              |               |
|              | Refresh Apply |

**Step 2** Set the parameters according to Table 3-5.

| <b>Lable 5-5</b> Device poir parameters |
|-----------------------------------------|
|-----------------------------------------|

| Parameter    | Description                                                             | Setting                                                                 |
|--------------|-------------------------------------------------------------------------|-------------------------------------------------------------------------|
| Control Port | Port used for audio and video<br>transfer and signaling<br>interaction. | [Setting method]<br>Enter a value manually.<br>[Default value]<br>30001 |
| HTTP Port    | Port used in web access.                                                | [Setting method]<br>Enter a value manually.<br>[Default value]<br>80    |
| RTSP Port    | RTSP protocol port.                                                     | [Setting method]<br>Enter a value manually.<br>[Default value]<br>554   |

| Parameter | Description         | Setting                 |
|-----------|---------------------|-------------------------|
| RTMP Port | RTMP protocol port. | [Setting method]        |
|           |                     | Enter a value manually. |
|           |                     | [Default value]         |
|           |                     | 8080                    |

#### 

It's not recommended to modify the control port, for details about the value ranges of the control port, HTTP port, RTSP port and RTMP port, see the communication matrix.

#### Step 3 Click Apply.

- If the "This operation will lead to the device to restart, continue?" dialog box is displayed, click **Confirm**. The system automatically restarts and saves the settings.
- If the message "Invalid Control Port, Please input an integer between 1025 and 65535" is displayed, enter correct port numbers.

----End

## 3.6 Viewing the ADSL Network Parameters

#### Description

If a Point-to-Point Protocol over Ethernet (PPPoE) connection is used, the **ADSL Network** page displays the IP address that is automatically obtained.

#### Procedure

Choose **Device Configuration** > **ADSL Network**.

The ADSL Network page is displayed, as shown in Figure 3-6.

Figure 3-6 ADSL Network page

| 空 ADSL Network       |         |
|----------------------|---------|
|                      |         |
| IP Protocol          | IPv4 🔻  |
| ID Address           |         |
|                      |         |
|                      |         |
| Default Gateway      |         |
| Preferred DNS Server |         |
| Alternate DNS Server |         |
|                      |         |
|                      |         |
|                      | Refresh |

#### 

- If the device uses PPPoE to connect to the Internet, the current IP address is displayed in IP Address.
- If the device connects to the Internet in other modes, the currently IP address is not displayed in **IP** Address.

### 3.7 Configuring the Date and Time

#### Description

On the **Date&Time** page, you can modify the date and time. Parameters that can be set include:

- Time zone and daylight saving time (DST)
- Date and time
- Network Time Protocol (NTP) server

#### Procedure

#### Step 1 Choose Device Configuration > Date.

The **Date** page is displayed, as shown in 错误!未找到引用源。. 错误!未找到引用源。 describes the parameters.

#### Figure 3-7 Time page

🛱 Date

| Time Zone                             | (GMT) Greenwich Mean Time : Dublin, Edinburgh, Lisbon, London |
|---------------------------------------|---------------------------------------------------------------|
| Adjust clock for daylight saving chan | ges ON                                                        |
| Begin Time                            | Mar. 🗸 5th 🖌 Sun. 💌 1:00 🔊                                    |
| End Time                              | Oct. 🗸 5th 🖌 Sun. 💌 2:00 🔊                                    |
|                                       |                                                               |
| Device Time                           | 08/21/2014 15:15:0                                            |
| Current PC Time                       | 08/21/2014 15:09:12                                           |
| Set Manually                          | 08/21/2014 15:11:52                                           |
| Enable NTP                            | ON CON                                                        |
| NTP                                   | 1.1.1.1                                                       |
| NTP Port                              | 123                                                           |
|                                       |                                                               |
|                                       |                                                               |
|                                       | Refre                                                         |

#### Table 3-6 Time parameters

| Parameter | Description | Setting                                         |
|-----------|-------------|-------------------------------------------------|
| Time Zone | N/A         | [Setting method]                                |
|           |             | Select a value from the drop-<br>down list box. |
|           |             | [Default value]                                 |
|           |             | Greenwich mean time                             |

| Parameter                                         | Description                                                                                                    | Setting                                                                                                    |
|---------------------------------------------------|----------------------------------------------------------------------------------------------------|----------------------------------------------------------------------------------------------------|
| Adjust clock<br>for daylight<br>saving<br>changes | When the DST start time arrives, the<br>device time automatically goes forward<br>one hour. When the DST end time<br>arrives, the device time automatically<br>goes backward one hour.                                                                                                    | [Setting method]<br>Click the button on to enable<br>Adjust clock for daylight<br>saving changes.                                  |
|                                                   | NOTE<br>DST is the practice of advancing clocks so that<br>evenings have more daylight and mornings<br>have less. Currently, about 110 countries in the<br>world use DST. Different countries have<br>different DST provisions. Since March 27,<br>2011, Russia has started to use permanent<br>DST. |                                                                                                    |
| Device Time                                       | Device display time.                                                                                                    | <ul><li>[Setting method]</li><li>Synchronize the time from the PC.</li></ul>                                                       |
| Current PC                                        | Time on the current PC.                                                                                                    | • Enter a varue manuariy.<br>N/A                                                                                                   |
| Set Manually                                      | Enables you to manually set the device time.                                                                                                    | [Setting method]<br>Click <b>Set Manually</b> and set<br>the date and time in the<br>format <i>YYYY-MM-DD</i><br><i>HH:MM:SS</i> . |
| NTP                                               | IP address or domain name of the NTP server.                                                                                                    | [Setting method]<br>Click the button on to enable<br><b>NTP</b> and enter a value<br>manually.                                     |
| NTP Port                                          | Port number of the NTP server.                                                                                                    | [Setting method]<br>Enter a value manually.<br>[Default value]<br>123                                                              |

- Step 2 Select a time zone from the Time Zone drop-down list box.
- Step 3 (Optional) Click the button on to enable Adjust clock for daylight saving changes and specify the DST start time and end time.
- **Step 4** Modify the device time.
  - Synchronizing time from the PC Click **Current PC Time**.
  - Manually setting the device time
    - Click Set Manually.
      - A time setting control is displayed.

- Set the date and time.

Step 5 Configure the NTP.

- 1. Click the button on to enable **NTP**.
- 2. Enter the IP address or domain name of the NTP server and the port number.

Step 6 Click  $\checkmark$ 

The message "Apply succeed!" is displayed.

Step 7 Click Confirm.

The system saves the settings.

----End

## 3.8 Setting the Channel Name, Video System, and Source Resolution

#### Procedure

**Step 1** Choose **Device Configuration** > **Camera**.

The Camera page is displayed, as shown in Figure 3-8. Table 3-7 describes the parameters.

Figure 3-8 Camera page

🖻 Camera

| Camera       | 1 🔻     |
|--------------|---------|
| Channel Name | ✓       |
| Video System | 50Hz 🔻  |
|              |         |
|              | Refresh |

| Parameter    | Description                                                                                                    | Setting                                                                                                    |
|--------------|----------------------------------------------------------------------------------------------------|----------------------------------------------------------------------------------------------------|
| Camera       | ID of the video output channel.                                                                                                    | [Setting method]<br>Select a value from the drop-<br>down list box.<br>[Default value]<br>1                                                                                                    |
| Channel Name | Channel name within the length of 0 to 32 bytes.                                                                                                    | [Setting method]<br>Enter a value manually.                                                                                                    |
| Video System | <ul> <li>The options are as follows:</li> <li>50 Hz: corresponds to the PAL system or video systems used in Europe and China mainland.</li> <li>60 Hz: corresponds to NTSC system or video systems used in USA and Japan.</li> </ul> | <ul> <li>[Setting method]</li> <li>Select a value from the drop-<br/>down list box.</li> <li>[Default value]</li> <li>50 Hz</li> <li>NOTE</li> <li>Whether the video system can<br/>be changed depends on the<br/>device model.</li> </ul> |

 Table 3-7 Camera parameters

Step 2 Enter a channel name.

**NRTE** annel name must be within the length of 0 to 32 bytes, it is combined with digital and character (except for some special character).

## Step 3 Click 🧹

The message "Apply succeed!" is displayed.

#### Step 4 Click Confirm.

The system saves the settings.

Notevideo system and source resolution are modified, the message "The device will be restart, are you sure to modify?" is displayed, and the system automatically saves the settings. The settings take effect after the device restarts.

----End

## **3.9 Setting OSD Parameters**

#### Description

The on-screen display (OSD) function allows you to display the device name, channel ID and name, time, and other customized contents on videos.

- When the resolution is D1 and CIF, the OSD customed in web interface can show at most 22 words normally.
- The OSD support simplified Chinese, English, digital and some special character only.

#### Procedure

#### Step 1 Choose Device Configuration > OSD.

The **OSD** page is displayed, as shown in Figure 3-9.

#### Figure 3-9 OSD page

| Camera               |         |             | 1                |
|----------------------|---------|-------------|------------------|
| Font Size            |         |             | Auto 1           |
| Font Color           |         |             |                  |
| Font Transparency    |         |             | 100              |
| Font On lighted back |         |             | ON               |
| Font Color           |         |             |                  |
| Font Transparency    |         |             | 100              |
| Device Name          | Row0.00 | Column0.00  | OFF              |
| Channel ID           | Row0.00 | Column0.00  | OFF              |
| Channel Name         | Row0.00 | Column0.00  | OFF              |
| PTZ Position         | Row0.00 | Column0.00  | OFF              |
| Time                 | Row0.00 | Column 1.00 | ON (             |
| Time Format          |         | YYYY-MM-E   | )D hh:mm:ss ww • |
| Custom               | Row[0   | Column      | OFF              |
| Custom OSD           |         |             |                  |
|                      |         |             | 4                |

#### Step 2 Set the OSD font.

- **Step 3** Set the parameters according to Table 3-8.
  - **Not** Exe of characters that can be displayed in a row or column varies according to the resolution. When the OSD font is auto:

- If the resolution is 1920 x 1080 and the size of each character is 48 x 48, then the maximum row of OSD is 22 (1080/48), and the maximum column is 40 (1920/48);
- If the resolution is 704 x 576 and the size of each character is 32 x 32, then the maximum row of OSD is 18 (576/32), and the maximum column is 22 (704/32);
- If the resolution is 640 x 360 and the size of each character is 16 x 16, the maximum row of OSD is 22(360/16) characters, and a maximum column is 40(640/16).

Table 3-8 OSD parameters

| Parameter               | Description                                             | Setting                                                                                         |
|-------------------------|---------------------------------------------------------|-------------------------------------------------------------------------------------------------|
| Camera                  | ID of the video output channel.                         | [Setting method]<br>Select a value from the drop-<br>down list box.                             |
| Font Size               | Set the font size.                                      | [Setting method]<br>Select a value from the drop-<br>down list box.<br>[Default value]<br>Auto  |
| Font Color              | Set the font color.                                     | [Setting method]<br>Select a value from the drop-<br>down list box.<br>[Default value]<br>Blank |
| Font<br>Transparency    | Set the font transparency.                              | [Setting method]<br>Select a value from the drop-<br>down list box.<br>[Default value]<br>100   |
| Font on lighted<br>back | Enable the font on lighted back.                        | [Setting method]<br>Click the button on to enable<br><b>Font on lighted back</b> .              |
| Font color              | Set the font color on lighted back,                     | [Setting method]<br>Select a value from the drop-<br>down list box.<br>[Default value]<br>Black |
| Font<br>Transparency    | Set the font transparency on lighted back.              | [Setting method]<br>Select a value from the drop-<br>down list box.<br>[Default value]<br>100   |
| Device Name             | Indicates whether to display the device name on videos. | [Setting method]<br>Select the check box.                                                       |

| Parameter    | Description                                                                                                    | Setting                                                                                                    |
|--------------|----------------------------------------------------------------------------------------------------|----------------------------------------------------------------------------------------------------|
| Channel ID   | Indicates whether to display the channel ID.                                                                                                    | [Setting method]<br>Select the check box.                                                                                                    |
| PTZ Position | Indicates whether to display the PTZ position.                                                                                                    | [Setting method]<br>Select the check box.                                                                                                    |
| Time         | Indicates whether to display the time.                                                                                                    | [Setting method]<br>Select the check box.                                                                                                    |
| Time Format  | Format in which the time is displayed.                                                                                                    | [Setting method]<br>Select a value from the drop-<br>down list box.<br>[Default value]<br>YYYY-MM-DD hh:mm:ss<br>ww                                                                          |
| Custom       | Enables you to enter a line of<br>characters and specify the row and<br>column where the characters start to<br>display.<br>The origin point is located in the<br>upper left corner of the video<br>window. | <ul> <li>[Setting method]</li> <li>Select Custom.</li> <li>Enter values in Row and Column.</li> <li>Enter a value within the length of 0 to 32 characters in Custom OSD.</li> </ul>          |
| Row          | Row where the information starts to display.                                                                                                    | [Setting method]<br>Enter a value manually.<br>[Default value]<br>0 (original point)                                                                                                    |
| Column       | Column where the information starts to display.                                                                                                    | <ul> <li>[Setting method]</li> <li>Enter a value manually.</li> <li>[Default value]</li> <li>0 (original point)</li> <li>NOTE</li> <li>The default value of the time column is 1.</li> </ul> |

#### Step 4 Click Apply.

The message "Apply succeed!" is displayed.

#### Step 5 Click Confirm.

The system saves the settings.

----End
# 3.10 Configuring the Microphone

# Description

On the Microphone page, you can set the microphone input mode and volume.

## Procedure

#### Step 1 Choose Device Configuration > Microphone.

The **Microphone** page is displayed, as shown in Figure 3-10. Table 3-9 describes the parameters.

Figure 3-10 Microphone page

#### 🖻 Microphone

| Camera            | 1 🔻           |
|-------------------|---------------|
|                   |               |
| Enable Microphone | ON            |
| Microphone Type   | Line In 🔻     |
| Microphone Volume | 50 🗸          |
|                   |               |
|                   |               |
|                   | Refresh Apply |

| Table 3-9 | Microphone | parameters |
|-----------|------------|------------|
|-----------|------------|------------|

| Parameter            | Description                                                                                | Setting                                                             |
|----------------------|--------------------------------------------------------------------------------------------|---------------------------------------------------------------------|
| Camera               | ID of the video output channel.                                                            | N/A                                                                 |
| Enable<br>Microphone | Indicates whether to enable the microphone function.                                       | [Setting method]<br>Click the button on to enable<br>microphone.    |
| Microphone Type      | Microphone types include:<br>• Internal<br>• Line In<br>An active audio input is required. | [Setting method]<br>Select a value from the drop-<br>down list box. |

| Parameter            | Description                                 | Setting                                                                                                    |
|----------------------|---------------------------------------------|----------------------------------------------------------------------------------------------------|
| Microphone<br>Volume | Allows you to adjust the microphone volume. | [Setting method]<br>Select a value from the drop-<br>down list box.<br>[Default value]<br>50<br>NOTE<br>The value ranges from 0 to 100. |

#### Step 2 Click Apply.

The message "Microphone Parameter Updated" is displayed.

#### Step 3 Click Confirm.

The system saves the settings.

----End

# 3.11 Configuring the Dome PTZ Address

# Description

This function is available to an IP dome camera.

#### Procedure

#### Step 1 Choose Device Configuration > Dome PTZ.

The **Dome PTZ** page is displayed, as shown in Figure 3-11.

Figure 3-11 Dome PTZ page

🖻 Dome PTZ

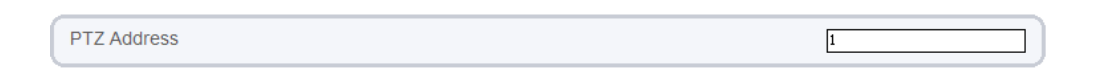

| Refresh | Apply |
|---------|-------|
|---------|-------|

Step 2 Set the dome PTZ address.

**Notice** PTZ address must be the same as that of the PTZ connected to the camera.
The PTZ address is a number within the range of 1 to 255

#### Step 3 Click Apply.

The message "Apply succeed!" is displayed.

#### Step 4 Click Confirm.

The system saves the settings.

----End

# 3.12 Enabling the Analog Output Function

## Preparation

Connect a display device to the VIDEO OUT port.

# Description

When the analog output function is enabled, the IP camera can send analog signals to a video server or display device through the VIDEO OUT port.

#### Procedure

Step 1 Choose Device Configuration > CVBS config.

The **BNC Output** page is displayed, as shown in Figure 3-12.

Figure 3-12 BNC config page

🖻 BNC Output

BNC Output

Refresh Apply

ON (

- Step 2 Click the button on to enable BNC Output.
- Step 3 Click Apply.

The message "Apply succeed!" is displayed.

Step 4 Click Confirm.

The system saves the settings.

Refresh Apply

# 3.13 System Service

## Procedure

Step 1 Choose Device Configuration > System Service.

The System Service page is displayed, as shown in Figure 3-13.

Figure 3-13 System Service page

#### 🖻 System Service

| Service1 | OF  |
|----------|-----|
| Service2 | OFF |

Note: Service functions are for factory use only, leave disabled unless requested otherwise.

Step 2 Click the button on to enable Service1 or Service2.

**NOTE**e functions are for factory use only, leave disabled unless requested otherwise.

Step 3 Click Apply.

The message "Apply succeed!" is displayed.

#### Step 4 Click Confirm.

The system saves the settings.

----End

# 3.14 Configuring the System Language

## Description

On the **System Config** page, you can configure the language used by the time displayed in the video window and alarm emails and web mode.

# Procedure

### $Step \ 1 \quad Choose \ Device \ Configuration > System \ Configuration.$

The System Config page is displayed, as shown in Figure 3-14.

Figure 3-14 System config page

| 室 System Config          |                                       |
|--------------------------|---------------------------------------|
|                          |                                       |
| Language Configure       | English 🔻                             |
|                          | ¥                                     |
| Communicating Encryption | OFF                                   |
| Web Mode                 | HTTP 🔻                                |
|                          | I I I I I I I I I I I I I I I I I I I |
|                          |                                       |
|                          | Refrest                               |

- Step 2 Select a language from the language drop-down list box.
- Step 3 Click 🗹

The message "Apply succeed!" is displayed.

Step 4 Click Confirm.

The system saves the settings.

- Step 5 Click the button on to enable Communicating encryption.
- Step 6 Select a web mode from the web mode drop-down list box.
- Step 7 Click 🖌

The message "This operation will lead to the device to restart, continue?".

Step 8 Click Confirm.

The message "Apply succeed!" is displayed, the system restart.

# **4** Configuring External Devices

# 4.1 Setting External PTZ Parameters

# Description

When the IP camera connects to an external PTZ, you can set external PTZ parameters, such as **PTZ Protocol**, **PTZ Address**, **Baud Rate**, and **Data Bits**.

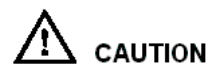

This function is available only to a camera connected to an external PTZ. The PTZ address must be set to the address of the external PTZ; otherwise, the external PTZ cannot be used.

## Procedure

Step 1 Choose External Device > PTZ.

The **PTZ** page is displayed, as shown in Figure 4-1.

## Figure 4-1 PTZ page

| 皇 PTZ               |               |
|---------------------|---------------|
|                     |               |
| Camera              | 1 🕶           |
|                     |               |
| PTZ                 | ON            |
| PTZ Protocol        | PELCO_D 🔻     |
| PTZ Address         | 0             |
| Serial Port         | COM1 🗸        |
| Baud Rate           | 9600 🗸        |
| Data Bits           | 8 🕶           |
| Stop Bits           | 1 🔻           |
| Parity Verification | None 💌        |
|                     |               |
|                     | Refresh Apply |

# **Step 2** Set the parameters according to Table 4-1.

| Table 4-1 | PTZ | parameters |
|-----------|-----|------------|
|-----------|-----|------------|

| Parameter           | Description                                                                                                    | Setting                                                                                                    |
|---------------------|----------------------------------------------------------------------------------------------------|----------------------------------------------------------------------------------------------------|
| PTZ                 | Enable this function if the device connects<br>to an external PTZ.<br>NOTE<br>This check box is dimmed for an IP dome<br>camera.             | [Setting method]<br>Click the button on to<br>enable PTZ<br>configuration.                                                                                                    |
| PTZ Protocol        | Protocol used by the external PTZ.                                                                                                    | [Setting method]                                                                                                    |
| PTZ Address         | Address of the external PTZ.                                                                                                    | Select a value from<br>the drop-down list<br>box.<br>NOTE<br>When configuring the<br>external PTZ<br>parameters, these<br>parameters must match<br>the settings on the<br>external PTZ. |
| Serial Port         | The default value is <b>COM1</b> .                                                                                                    |                                                                                                    |
| Baud Rate           | Baud rate used by the external PTZ. The value ranges from 300 bit/s to 115200 bit/s. The default value is <b>4800</b> bit/s.                 |                                                                                                    |
| Data Bits           | The value must match the setting used by<br>the external PTZ. It can be set to a value<br>ranging from 4 to 8. Generally, the value is<br>8. |                                                                                                    |
| Stop Bits           | N/A                                                                                                    |                                                                                                    |
| Parity Verification | N/A                                                                                                    |                                                                                                    |

Step 3 Click Apply.

The message "Apply succeed!" is displayed.

#### Step 4 Click Confirm.

The system saves the settings.

----End

# 4.2 Setting External PTZ Keyboard Parameters

#### 

You need to set external PTZ keyboard parameters only for an IP dome camera.

# Description

When the IP camera connects to an external PTZ keyboard, you can set external PTZ keyboard parameters, such as **Interface Type**, **Serial Port**, **Baud Rate**, and **Data Bits**.

#### 

The camera keyboard address must be set to the address of the external PTZ keyboard; otherwise, the external PTZ keyboard cannot be used.

## Procedure

Step 1 Choose External Device > PTZ Keyboard.

The PTZ Keyboard page is displayed, as shown in Figure 4-2.

#### Figure 4-2 PTZ Keyboard page

#### 🖻 PTZ Keyboard

| Enable              | ON            |
|---------------------|---------------|
| Interface Type      | RS485 🔻       |
| Serial Port         | COM1 🔻        |
| Baud Rate           | 9600 🔻        |
| Data Bits           | 8 🔻           |
| Stop Bits           | 1 🔻           |
| Parity Verification | None 🔻        |
|                     |               |
|                     | Refresh Apply |

#### **Step 2** Set the parameters according to Table 4-2.

#### Table 4-2 PTZ keyboard parameters

| Parameter              | Description                                                                                                    | Setting                                 |
|------------------------|----------------------------------------------------------------------------------------------------|-----------------------------------------|
| Enable                 | Click the button on to enable PTZ keyboard<br>configuration if the device connects to an<br>external PTZ keyboard.                    | [Default value]<br>OFF                  |
| Interface Type         | Interface type used by the external PTZ board.                                                                                        | [Setting method]<br>Select a value from |
| Serial Port            | The default value is <b>COM1</b> .                                                                                                    | the drop-down list                      |
| Baud Rate              | Baud rate used by the external PTZ keyboard. The value ranges from 300 bit/s to 115200 bit/s. The default value is <b>4800</b> bit/s. |                                         |
| Data Bits              | The value must match the setting used by the external PTZ keyboard.                                                                   |                                         |
| Stop Bits              | The value must match the setting used by the external PTZ keyboard.                                                                   |                                         |
| Parity<br>Verification | The value must match the setting used by the external PTZ keyboard.                                                                   |                                         |

## Step 3 Click Apply.

The message "Apply succeed!" is displayed.

## Step 4 Click Confirm.

The system saves the settings.

# **5** Configuring the Alarm Function

# 5.1 Setting I/O Alarm Parameters

## Procedure

Step 1 Choose Alarm Configuration > Alarm I/O.

The Alarm I/O page is displayed, as shown in Figure 5-1.

Figure 5-1 Alarm I/O page

🛱 Alarm I/O

| Alarm In             | 1 🔻           |
|----------------------|---------------|
| Name                 |               |
| Valid Voltage Level  | High 🕶        |
|                      | <i>~</i>      |
| Alarm Out            | 1 🔻           |
| Vame                 |               |
| /alid Signal         | Close 🔻       |
| Alarm Out Mode       | Switch Mode ▼ |
| ms (0:Alarm forever) | 0             |
|                      | 4             |
| Manual control       | Start Stop    |
|                      |               |
|                      | Refresh       |

**Step 2** Set the parameters according to Table 5-1.

Table 5-1 Alarm I/O parameters

| Parameter              | Description                                                                                                    | Setting                                                                                        |
|------------------------|----------------------------------------------------------------------------------------------------|------------------------------------------------------------------------------------------------|
| Alarm In               | ID of the alarm input channel.<br>NOTE<br>The number of alarm input channels depends on<br>the device model.                                                                                                    | [Setting method]<br>Select a value from the<br>drop-down list box.<br>[Default value]<br>1     |
| Name                   | Alarm input channel name.                                                                                                    | [Setting method]<br>Enter a value manually.<br>[Value range]<br>0 to 32 bytes                  |
| Valid Voltage<br>Level | <ul> <li>For the high speed dome network camera, in alarm configuration web:</li> <li>If the alarm level is set to High, the camera will generate alarm signal when the COM terminal and the IN terminal is connected.</li> <li>If the alarm level is set to Low, the camera will generate alarm signal when the COM terminal and the IN terminal is disconnected.</li> <li>For other network camera , in alarm configuration web:</li> <li>If the alarm level is set to Low, the camera will alarm when the alarm input terminal signal is the high level (DC 5V~12V).</li> <li>If the alarm level is set to High, the camera will alarm when the alarm input terminal signal is the low level (OV).</li> </ul> | [Setting method]<br>Select a value from the<br>drop-down list box.<br>[Default value]<br>High  |
| Alarm Out              | ID of the alarm output channel.<br>NOTE<br>The number of alarm output channels depends on<br>the device model.                                                                                                    | [Setting method]<br>Select a value from the<br>drop-down list box.<br>[Default value]<br>1     |
| Name                   | Alarm output channel name.                                                                                                    | [Value range]<br>0 to 32 bytes                                                                 |
| Valid Signal           | <ul> <li>The options are as follows:</li> <li>Close: An alarm is generated when an external alarm signal is received.</li> <li>Open: An alarm is generated when no external alarm signal is received.</li> </ul>                                                                                                    | [Setting method]<br>Select a value from the<br>drop-down list box.<br>[Default value]<br>Close |

| Parameter                | Description                                                                                                    | Setting                                                                                                    |
|--------------------------|----------------------------------------------------------------------------------------------------|----------------------------------------------------------------------------------------------------|
| Alarm Out<br>Mode        | <ul> <li>When the device receives I/O alarm signals, the device sends the alarm information to an external alarm device in the mode specified by this parameter. The options include the switch mode and pulse mode.</li> <li>NOTE <ul> <li>If the switch mode is used, the alarm frequency of the device must be the same as that of the external alarm device.</li> <li>If the pulse mode is used, the alarm frequency of the external alarm device.</li> </ul> </li> </ul> | [Setting method]<br>Select a value from the<br>drop-down list box.<br>[Default value]<br>Switch Mode       |
| Frequency                | Frequency of the pulse generated by the<br>device when the device receives I/O alarm<br>signals.<br>NOTE<br>This parameter is valid only when the square wave<br>alarm input mode is customed.                                                                                                    | [Setting method]<br>Enter a value manually.<br>[Default value]<br>0                                        |
| ms (0: Alarm<br>forever) | Alarm output duration. The value <b>0</b> indicates that the alarm remains valid.                                                                                                    | [Setting method]<br>Enter a value manually.<br>[Default value]<br>0<br>[Value range]<br>0 to 86400 seconds |
| Manual<br>Control        | Control the alarm output.                                                                                                    | -                                                                                                    |

Step 3 Click .

The message "Apply succeed!" is displayed.

Step 4 Click Confirm.

The system saves the settings.

----End

# 5.2 Setting Disk Alarm Parameters

# Procedure

## Step 1 Choose Alarm Configuration > Disk Alarm.

The **Disk Alarm** page is displayed, as shown in Figure 5-4.

#### Figure 5-2 Disk Alarm page

🖻 Disk Alarm

| Disk Full Alarm   | OFF           |
|-------------------|---------------|
| Alarm Interval(S) | 10            |
| Max Disk Space    | 95            |
| Out Channel       | □1            |
| PTZ               | ×             |
|                   |               |
|                   | Refresh Apply |

**Step 2** Click the button on to enable disk alarm.

Configure the alarm interval and Max Disk Space parameters.

- Step 3 Select Out channel number.
- **Step 4** Click and configure the PTZ linkage policy.

Set the Channel, PTZ Type, and Value parameters.

- Step 5 Click OK.
- Step 6 Click Apply.

The message "Apply succeed!" is displayed.

Step 7 Click Confirm.

The system saves the settings.

----End

# **5.3 Setting Network Alarm Parameters**

#### Procedure

Step 1 Choose Alarm Configuration > Network Alarm.

The Network Alarm page is displayed, as shown in Figure 5-3.

#### Figure 5-3 Network Alarm page

🖻 Network Alarm

| Network Card ID            | 1▼            |
|----------------------------|---------------|
| Exceptional Alarm          | ON            |
| Exceptional Alarm Interval | 10            |
| Out Channel                | □1            |
| PTZ                        | ×             |
|                            |               |
|                            | Refresh Annly |

- Step 2 Click the button on to enable exceptional alarm.
- Step 3 Configure the network exceptional alarm interval.
- Step 4 Select Out Channel number.
- Step 5 Click and configure the PTZ linkage policy.

Set the Channel, PTZ Type, and Value parameters.

- Step 6 Click OK.
- Step 7 Click Apply.

The message "Apply succeed!" is displayed.

Step 8 Click Confirm.

The system saves the settings.

----End

# 5.4 Setting I/O Alarm Linkage Parameters

#### Prerequisite

The PTZ linkage policy is applicable only to a camera with the PTZ or connected to an external PTZ.

#### Description

Alarm linkage refers to linkage alarm output and camera PTZ linkage. When receiving an alarm from the alarm input port, the camera performs linkage alarm output and enables PTZ linkage based on the preceding parameters, and rotates based on the linkage policy.

On the I/O Alarm Linkage page, you can perform the following operations:

- Enable the I/O alarm function.
- Configure the I/O alarm schedule.
- Configure the alarm output channel.
- Configure the PTZ linkage policy.

## Procedure

#### Step 1 Choose Alarm Configuration > I/O Alarm Linkage.

The I/O Alarm Linkage page is displayed, as shown in Figure 5-4.

Figure 5-4 I/O Alarm Linkage page

🚖 I/O Alarm Linkage

| Alarm in              | 1 🔻           |
|-----------------------|---------------|
| Enable I/O Alarm      |               |
| Schedule Time Setting | ×             |
| Out Channel           | □1            |
| PTZ                   | ×             |
|                       |               |
|                       | Refresh Apply |

Step 2 Click the button on to enable I/O Alarm.

**Step 3** Configure the I/O alarm schedule.

1. Click 🔀 .

The Schedule Time Setting page is displayed, as shown in Figure 5-5.

| chedule Time Setting |                   |                                 |
|----------------------|-------------------|---------------------------------|
| Week                 | 🔽 Sun 🔽 Mon 🔽 Tue | e 🔽 Wed 🔽 Thu 🔽 Fri 🔽 Sat 🔽 All |
| Begin Time           |                   | 00:00                           |
| End Time             |                   | 24:00 💌                         |
|                      |                   | Add Delete                      |
| Week                 | Begin Time        | End Time                        |
|                      |                   |                                 |
| Select All           |                   |                                 |
|                      |                   | Cancel Apply                    |

Figure 5-5 Schedule Time Setting page

- 2. Configure time segments as required.
- Click Apply. The parameters are configured successfully.
- Step 4 Select Out Channel.
- Step 5 Click on the right of PTZ parameters and configure the PTZ linkage policy. Set the **Camera**, **PTZ Type**, and **Name** parameters.
- Step 6 Click OK.
- Step 7 Click Apply.

The message "Apply succeed!" is displayed.

Step 8 Click OK.

The system saves the settings.

----End

# 5.5 Setting Motion Detection Alarm Linkage Parameters

# Description

On the Motion Alarm page, you can perform the following operations:

- Enable the motion detection function.
- Set the motion detection arming time.
- Set the motion detection area.
- Configure the motion alarm output channel.

When the alarm output function is enabled and the camera detects that an object moves into the motion detection area within the schedule time, the camera generates an alarm and triggers linkage alarm output.

• Configure the PTZ linkage policy

## Procedure

#### Step 1 Choose Alarm Configuration > Motion Alarm.

The Motion Alarm page is displayed, as shown in Figure 5-6.

#### Figure 5-6 Motion Alarm page

#### 🖻 Motion Alarm

| 1 🔻 |
|-----|
| ON  |
| 10  |
| ×   |
| ×   |
| 匚1  |
| ×   |
|     |
|     |

Refresh Apply

- Step 2 Click the button on to enable motion alarm.
- Step 3 Configure the motion interval.
- **Step 4** Configure the schedule time setting.

For details about how to set **Schedule**, see 5.4 Step 3.

- Step 5 Configure the detection area.
  - 1. Click 🔀

The Motion Area Setting page is displayed, as shown in Figure 5-7.

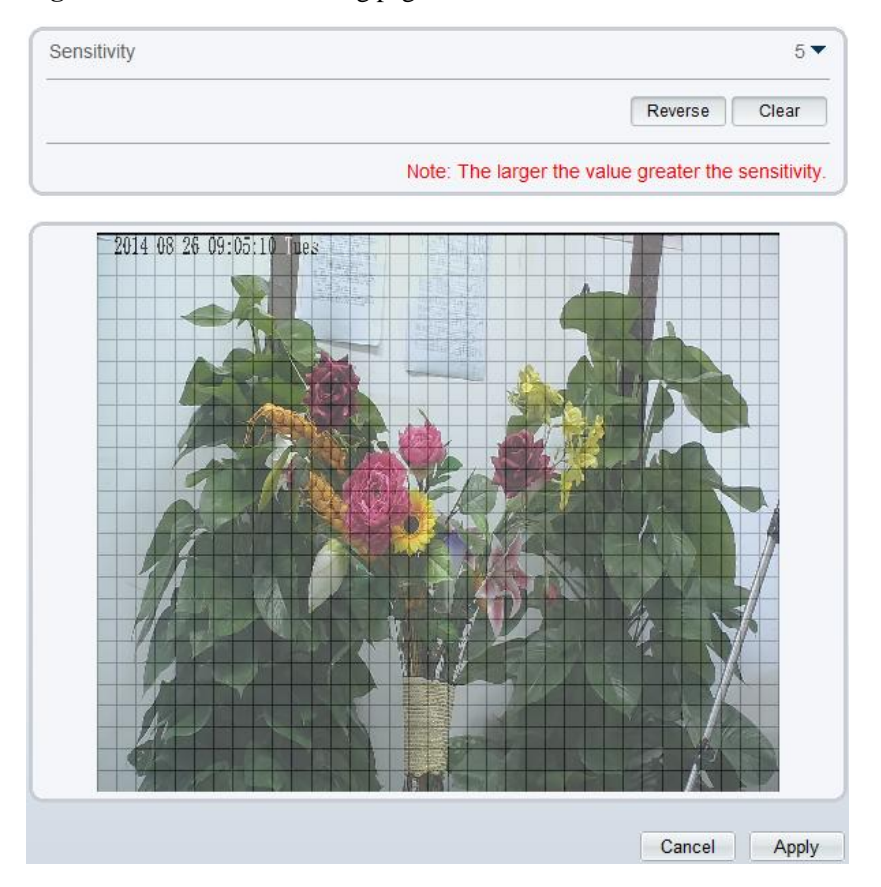

Figure 5-7 Motion Area Setting page

2. Press and hold the left mouse button, and drag in the video area to draw a detection area.

**NOTE**ick Clear to delete a detection area.

• Click **Reverse** to select the area out of specified frames as the detection area.

- Step 6 Select the Out Channel.
- **Step 7** Configure the PTZ linkage policy.

For details about how to set **PTZ**, see 5.4 Step 4.

- Step 8 Click OK.
- Step 9 Click Apply.

The message "Apply succeed!" is displayed.

Step 10 Click Confirm.

The system saves the settings.

# **6** Configuring the Recording Function

# 6.1 Configuring a Recording Policy

You can configure the scheduled recording function, alarm recording function, recording quality, and recording rules.

# Procedure

Step 1 Choose Local Record > Record Policy.

The **Record Policy** page is displayed, as shown in Figure 6-1.

| Channel               | 1         |
|-----------------------|-----------|
| Schedule Record       | ON        |
| Time Policy           | 24x7H     |
| Alarm Record          | E.ON.I.   |
| Pre Record Time       | OP        |
| Post Record           | 30        |
| //O Alarm(Alarm In)   | F 1 F     |
| Motion Alarm(Channel) | Γ         |
| Network Card ID       | Г         |
| Record Audio          | OF        |
| Record Rule           | Save Days |
| Save Days             | 15        |
| Stream Name           | stream1   |
|                       |           |

## Figure 6-1 Record Policy page

**Step 2** Set the parameters according to Table 6-1.

Table 6-1 Recording policy parameters

| Parameter | Description                     | Setting                                                                                     |
|-----------|---------------------------------|---------------------------------------------------------------------------------------------|
| Channel   | ID of the video output channel. | [Setting method]<br>Select a value from the drop-<br>down list box.<br>[Default value]<br>1 |

| Parameter                | Description                                                                                                    | Setting                                                                                                    |
|--------------------------|----------------------------------------------------------------------------------------------------|----------------------------------------------------------------------------------------------------|
|                          |                                                                                                    |                                                                                                    |
| Schedule Record          | Enables schedule record that you can configure the time policy.                                                                                                    | [Setting method]<br>Click the button on to enable<br>schedule record.<br>[Default value]<br>OFF                                  |
| Time Policy              | Indicates whether to record videos<br>around the clock. The options are as<br>follows:<br>• 24*7H Record<br>• Schedule                                                                                                    | [Setting method]<br>Select the check box.                                                                                        |
| Alarm Record             | Function that triggers alarm recording when an alarm is found.                                                                                                    | [Setting method]<br>Click the button on to enable<br>alarm record.                                                               |
| Pre Record Time          | Enables users to query videos that<br>are shot in a specified duration<br>before an alarm is generated. The<br>pre-recording duration depends on<br>the bit rate. A higher bit rate means<br>a short duration.<br>NOTE<br>Pre-recording duration = 5 MB (5 x<br>1024 kbit/s, cache size)/Bit rate. The<br>maximum value is 30 seconds. | [Setting method]<br>Click the button on to set<br>prerecord duration.                                                            |
| Post Record              | Recording duration (in seconds) after an alarm is generated.                                                                                                    | [Setting method]<br>Enter a value manually.                                                                                      |
| I/O Alarm(Alarm<br>In)   | ID of the alarm input channel.                                                                                                    | [Setting method]<br>Select the check box.<br>NOTE<br>Set the parameter based on the site<br>requirements.                        |
| Motion<br>Alarm(Channel) | ID of the motion detection alarm channel.                                                                                                    | [Setting method]<br>Select the check box.<br>NOTE<br>Set the parameter based on the site<br>requirements.                        |
| Network card ID          | ID of the exceptional alarm network card.                                                                                                    | [Setting method]<br>Select the check box.<br>NOTE<br>You have to insert the SD card<br>and format it to enable this<br>function, |

| Parameter    | Description                                                                                                    | Setting                                                             |
|--------------|----------------------------------------------------------------------------------------------------|---------------------------------------------------------------------|
| Record Audio | Indicates whether to record audios together with videos.                                                                                                    | [Setting method]<br>Click the button on to enable<br>record audio.  |
| Record Rule  | <ul> <li>Rule for saving recordings. The options are as follows:</li> <li>Cycle Write: Saves recordings in cycles.</li> <li>Save Days: Duration (in days) for saving a recording. The duration can be a maximum of 99999 days. NOTE</li> <li>The value 0 indicates that recordings are not overwritten.</li> </ul> | [Setting method]<br>Select a value from the drop-<br>down list box. |
| Save days    | Save days of the record.                                                                                                    | [Setting method]<br>Enter a value manually.                         |
| Stream Name  | Name of the stream.                                                                                                    | [Setting method]<br>Select a value from the drop-<br>down list box. |

#### **Step 3** Configure a recording plan.

You can configure the system to record videos around the clock or in schedule.

For details about how to set **Schedule**, see 5.4 Step 3.

#### Step 4 Click Apply.

- If the message "Apply succeed!" is displayed, click **Confirm**. The system saves the settings.
- If other information is displayed, set the parameters correctly.

-----End

# 6.2 Configuring a Recording Directory

## Description

Recordings can be stored in an SD card.

## Procedure

#### Step 1 Choose Local Record > Record Directory.

The **Record Directory** page is displayed, as shown in Figure 6-2.

#### Figure 6-2 Record Directory page

🚖 Record Directory

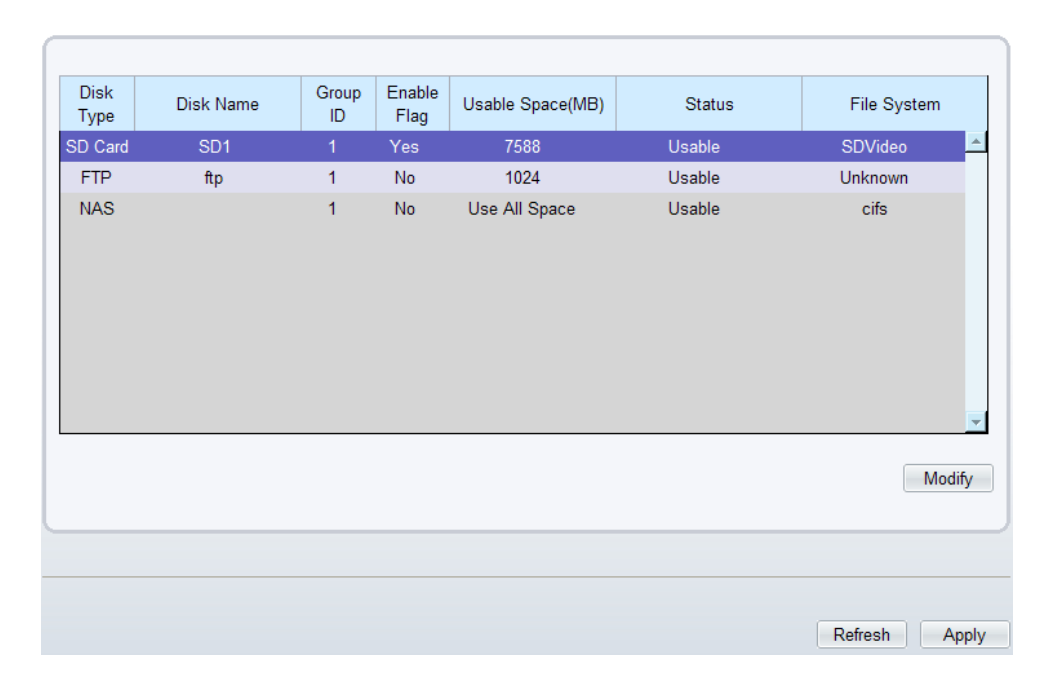

#### **Step 2** Set the parameters according to Table 6-2.

| Table 6-2 | Recording | directory | parameters |
|-----------|-----------|-----------|------------|
|-----------|-----------|-----------|------------|

| Parameter       | Description                                                                                                    | Setting                                         |
|-----------------|----------------------------------------------------------------------------------------------------|-------------------------------------------------|
| Disk Name       | Recording disk name. The camera<br>automatically detects recording disk<br>names. The option is as follows:<br>SD1 | N/A                                             |
| Disk Type       | Recording directory type, which can be an SD card.                                                                 | [Setting method]<br>The parameter cannot be set |
| Group ID        | Indicates the group ID.                                                                                            | manually.                                       |
| Enable Flag     | Indicates whether to enable the recording directory.                                                               |                                                 |
| Usable<br>Space | Maximum disk space read automatically.                                                                             |                                                 |
| Status          | Status of the connection between the current camera and recording directory detected automatically.                |                                                 |
| File System     | File system type.                                                                                                  |                                                 |

# 6.3 Configuring the SD Card Recording

# Procedure

Step 1 Choose Local Record > Record Directory.

Step 2 Click Modify.

The **Record Path Modify** page is displayed, as shown in Figure 6-3.

| Fig | u <b>re 6-3</b> Record Path Mo | odifv nage |           |              |
|-----|--------------------------------|------------|-----------|--------------|
| Re  | cord Path Modify               |            |           | $\mathbf{X}$ |
| C   | 00.0                           |            |           |              |
|     | SD Card                        |            | ON        |              |
|     | SD Card Name                   | SD1        |           |              |
|     |                                |            |           | _            |
|     | SD Usable Space(MB)            | 7588       |           |              |
| -   |                                |            |           | -            |
|     |                                |            | Modify    |              |
|     |                                |            |           |              |
| ſ   | File System                    |            | SDVideo * | -            |
|     |                                |            |           | -            |
|     |                                |            | Format    |              |
|     |                                |            |           |              |

**Step 3** Set the parameters according to Table 6-3.

Table 6-3 SD card recording parameters

| Parameter              | Description                                                                                                    | Setting                                                            |
|------------------------|----------------------------------------------------------------------------------------------------|--------------------------------------------------------------------|
| SD Card<br>Name        | Recording disk name. The<br>camera automatically detects<br>recording disk names. The option<br>is as follows:<br>SD1 | N/A                                                                |
| SD Usable<br>Space(MB) | Maximum disk space read automatically.                                                                                | [Setting method]<br>The parameter cannot be set manually.          |
| File System            | Method to organize files on the SD card.                                                                              | [Setting method]<br>Select a value from the drop-down list<br>box. |

| Parameter | Description                        | Setting                                                                                                    |
|-----------|------------------------------------|----------------------------------------------------------------------------------------------------|
| Format    | Button for formatting the SD card. | <ul> <li>[Setting method]</li> <li>Click the button.</li> <li>NOTE</li> <li>You need to format an SD card when using it for the first time.</li> <li>Formatting is effective only when the scheduled recording function is disabled.</li> </ul> |

# Step 4 Click Apply.

The message "Apply succeed!" is displayed.

#### Step 5 Click Confirm.

The system saves the settings.

# **7** Configuring the Privacy Mask Function

## Procedure

Step 1 Click Privacy Masking.

The Privacy Masking page is displayed, as shown in Figure 7-1.

#### Figure 7-1 Privacy Masking page

🚖 Privacy Masking

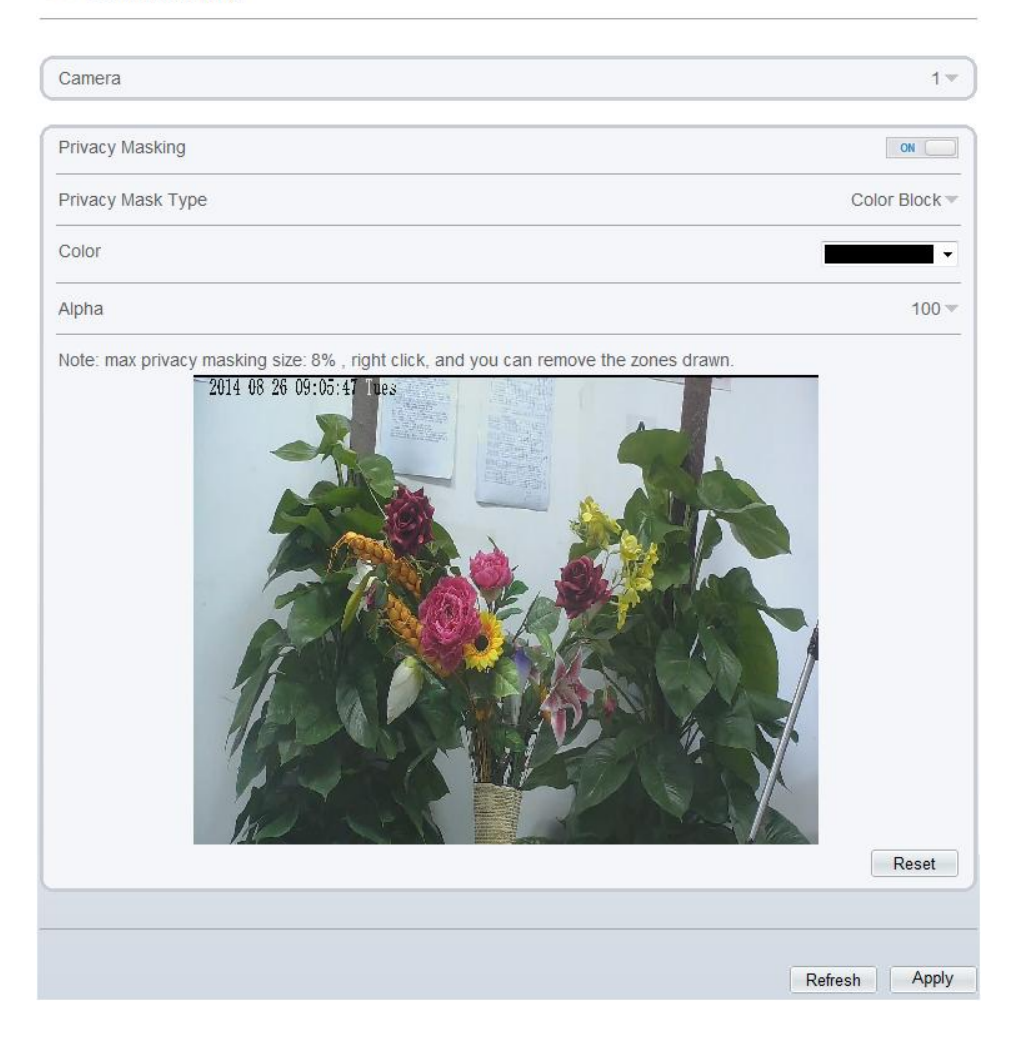

- Step 2 Click the button on to enable Privacy Masking, and configure the privacy mask type, color and alpha parameters.
- Step 3 Press and hold the left mouse button, and drag on the preview image to cover the part to be masked.

- NOTE
  The maximum percentage of an image that can be masked depends on the device model. Read the tip displayed on the page. A maximum of five areas can be masked.
  - You can click **Reset** to configure the masked areas again. •
- Step 4 Click Apply.

The message "Apply succeed!" is displayed.

Step 5 Click Confirm.

The system saves the settings.

# **8** Configuring the Network Service

# **8.1 Setting PPPoE Parameters**

### Preparation

Obtain the PPPoE user name and password from the network carrier.

## Description

If a PPPoE connection is used, you need to enter the user name and password on the **PPPoE** page. After you restart the device, the PPPoE settings take effect and the device obtains a public IP address.

#### Procedure

Step 1 Choose Network Service > PPPoE.

The **PPPoE** page is displayed, as shown in Figure 8-1.

#### Figure 8-1 PPPoE page

皇 PPPoE

| PPPoE    |               |
|----------|---------------|
| Accounts |               |
| Password |               |
|          |               |
|          | Refresh Apply |

Step 2 Click the button on to enable **PPPoE**.

**Step 3** Set the parameters according to Table 8-1.

| Parameter | Description                                      | Setting                                                            |
|-----------|--------------------------------------------------|--------------------------------------------------------------------|
| PPPoE     | Indicates whether to enable the PPPoE service.   | [Setting method]<br>Click the button on.<br>[Default value]<br>OFF |
| Accounts  | PPPoE user name provided by the network carrier. | [Setting method]<br>Enter a value manually.                        |
| Password  | Password provided by the network carrier.        | [Setting method]<br>Enter a value manually.                        |

 Table 8-1
 PPPoE parameters

#### Step 4 Click Apply.

- If the message "Apply succeed!" is displayed, click **Confirm**. The system saves the settings.
- If other information is displayed, set the parameters correctly.

----End

# **8.2 Setting DDNS Parameters**

## Preparation

Connect the specified camera to the Internet, and obtain the user name and password for logging into the Dynamic Domain Name System (DDNS) server.

## Procedure

#### Step 1 Choose Network Service > DDNS.

The **DDNS** page is displayed, as shown in Figure 8-2.

## Figure 8-2 DDNS page

皇 DDNS

| DDNS        | [             |
|-------------|---------------|
| Provider    | 3322 🔻        |
| Domain Name |               |
| Accounts    |               |
| Password    |               |
|             | Test DDNS     |
|             |               |
|             | Refresh Apply |

#### **Step 2** Set the parameters according to Table 8-2.

#### Table 8-2 DDNS parameters

| Parameter   | Description                                                           | Setting                                                                                                    |
|-------------|-----------------------------------------------------------------------|----------------------------------------------------------------------------------------------------|
| DDNS        | Indicates whether to enable the DDNS service.                         | [Setting method]<br>Click the button on to<br>enable DDNS.<br>[Default value]<br>OFF                                                                           |
| Provider    | DDNS service provider. Currently, only 3322 and DynDns are supported. | [Setting method]<br>Select a value from the<br>drop-down list box.<br>[Default value]<br>3322<br>NOTE<br>Set this parameter based on<br>the site requirements. |
| Domain Name | Domain name customized by a user.                                     | [Setting method]<br>Enter a value manually.<br>[Default value]<br>Blank                                                                                        |
| Accounts    | User name for logging in to the DDNS server.                          | [Setting method]<br>Enter a value manually.<br>[Default value]<br>Blank                                                                                        |

| Parameter | Description                                 | Setting                 |
|-----------|---------------------------------------------|-------------------------|
| Password  | Password for logging in to the DDNS server. | [Setting method]        |
|           |                                             | Enter a value manually. |
|           |                                             | [Default value]         |
|           |                                             | Blank                   |

# Step 3 Click Apply.

- If the message "Apply succeed!" is displayed, click **Confirm**. The system saves the settings.
- If other information is displayed, set the parameters correctly.

# 9 Service Center

# 9.1 Configuring the Alarm Center

# Description

When the device receives alarm information, it can send the alarm information to an alarm center or send an alarm image to a recipient.

## Procedure

#### Step 1 Choose Service Center > Alarm Center.

The **Alarm Center** page is displayed, as shown in Figure 9-1.

# Figure 9-1 Alarm Center nage

| IP Protocol              | IPv4 🕶        |
|--------------------------|---------------|
| Alarm Center Server IP   | *             |
| Alarm Center Server Port | · .           |
|                          |               |
|                          | Refresh Apply |

#### Step 2 Set Alarm Center Server IP to the IP address of the platform server.

Step 3 Set Alarm Center Server Port to the required alarm center port number.

- Step 4 Click Apply.
  - If the message "Apply succeed!" is displayed, click **Confirm**. The system saves the settings.
  - If other information is displayed, set the parameters correctly.

# 9.2 Setting SMTP Parameters

# Description

If the Simple Mail Transfer Protocol (SMTP) function is enabled, the device automatically sends JPG images and alarm information to specified email addresses when an alarm is generated.

## Procedure

| Step 1 Choose service Center > Swiff | Step 1 | Choose Service | Center > | SMTP |
|--------------------------------------|--------|----------------|----------|------|
|--------------------------------------|--------|----------------|----------|------|

The **SMTP** page is displayed, as shown in Figure 9-2.

Figure 9-2 SMTP page

#### SMTP

| SMTP                      | [_ON]         |
|---------------------------|---------------|
| SMTP Server Address       | *             |
| SMTP Server Port          | 25 *          |
| User Name                 | *             |
| Password                  | *             |
| Sender E-mail Address     | *             |
| Recipient_E-mail_Address1 | *             |
| Recipient_E-mail_Address2 |               |
| Recipient_E-mail_Address3 |               |
| Recipient_E-mail_Address4 |               |
| Recipient_E-mail_Address5 |               |
| Attachment Image Quality  | Mid 🔻         |
| Transport Mode            | No 🔻          |
|                           | Send testMail |
|                           |               |
|                           | Refresh Apply |

**Step 2** Set the parameters according to Table 9-1.

Parameters marked with *are mandatory.* 

| Table 9-1 | SMTP | parameters |
|-----------|------|------------|
|-----------|------|------------|

| Parameter                     | Description                                                                                                    | Setting                                                                                               |
|-------------------------------|----------------------------------------------------------------------------------------------------|----------------------------------------------------------------------------------------------------|
| SMTP                          | N/A                                                                                                    | [Setting method]<br>Select the check box.                                                             |
| SMTP Server<br>Address        | IP address of the SMTP server.                                                                                 | [Setting method]<br>Enter a value manually.                                                           |
| SMTP Server<br>Port           | Port number of the SMTP server.                                                                                | [Setting method]<br>Enter a value manually.<br>[Default value]<br>25                                  |
| User Name                     | User name of the mailbox for sending emails.                                                                   | [Setting method]<br>Enter a value manually.                                                           |
| Password                      | Password of the mailbox for sending emails.                                                                    | [Setting method]<br>Enter a value manually.                                                           |
| Sender E-mail<br>Address      | Mailbox for sending emails.                                                                                    | [Setting method]<br>Enter a value manually.                                                           |
| Recipient_E-<br>mail_Address1 | (Mandatory) Email address of recipient 1.                                                                      | [Setting method]<br>Enter a value manually.                                                           |
| Recipient_E-<br>mail_Address2 | (Optional) Email address of recipient 2.                                                                       |                                                                                                    |
| Recipient_E-<br>mail_Address3 | (Optional) Email address of recipient 3.                                                                       |                                                                                                    |
| Recipient_E-<br>mail_Address4 | (Optional) Email address of recipient 4.                                                                       |                                                                                                    |
| Recipient_E-<br>mail_Address5 | (Optional) Email address of recipient 5.                                                                       |                                                                                                    |
| Attachment<br>Image Quality   | A higher-quality image means<br>more storage space. Set this<br>parameter based on the site<br>requirement.    | N/A                                                                                                   |
| Transport<br>Mode             | Email encryption mode. Set<br>this parameter based on the<br>encryption modes supported<br>by the SMTP server. | [Setting method]<br>Select a value from the drop-down list<br>box.<br>[Default value]<br>No Encrypted |

Step 3 Click Apply.

• If the message "Apply succeed!" is displayed, click **Confirm**. The system saves the settings.

• If other information is displayed, set the parameters correctly.
# **10** Configuring User Permissions

# 10.1 Configuring a Permission Group

# Description

You can add, modify, and delete permission groups, and select available permissions to grant them to the corresponding group.

Only the users with the **Privilege Manage** permission can access the **Group** and **User** pages.

## Procedure

#### Step 1 Choose Privilege Manager > Group.

The **Group** page is displayed, as shown in Figure 10-1.

#### Figure 10-1 Group page

🖻 Group

|      |         |                     | and and an                                                                                                    |
|------|---------|---------------------|----------------------------------------------------------------------------------------------------|
| Priv | ilege C | onfig               |                                                                                                    |
|      |         | Privilege           | Privilege Detail                                                                                                 |
|      | ~       | Privilege Manager   | (add, delete or modify users, privilege groups)                                                                  |
|      | •       | System Maintenance  | (one-button click to collect logs, search system logs, reboot, default setting)                                  |
|      | •       | Parameter Configure | (configure the parameters of devices functions. e.g. Device IP address, device time, vide watermark, alarm set.) |
| Ļ    | ~       | Record Operation    | (search, play and format disk for device recording)                                                              |
|      | ~       | Video Control       | (Configure live video including PTZ setting and image sensor.)                                                   |
| i    | •       | Live Video          | (View live video, switch streams, and turn on audio and bidirectional talk.)                                     |
| 1    |         |                     |                                                                                                    |
|      |         |                     |                                                                                                    |

### 

The default permission groups are **Administrators**, **Operator**, and **Media user**, where the **Administrators** group cannot be deleted. Their permissions are described as follows:

- Administrators: Privilege Manage, System Maintenance, Parameter Configure, Record Operation, Video Control, and Live Video
- Operator: System Maintenance, Parameter Configure, Record Operation, Video Control, and Live Video
- Media user: Video Control and Live Video

#### Step 2 Add, modify, or delete a group as required.

Table 10-1 describes the operations.

| Table 10-1 Ope | eration description |
|----------------|---------------------|
|----------------|---------------------|

| Function | Procedure                                                            | Description  |
|----------|----------------------------------------------------------------------|--------------|
| Add      | 1. Click 🕰 .                                                         | Add a group. |
|          | The Add Group page is displayed.                                     |              |
|          | 2. Enter a group name.                                               |              |
|          | 3. Click <b>OK</b> .                                                 |              |
|          | The group is added successfully. The <b>Group</b> page is displayed. |              |
|          | 4. Select the group from the Group drop-down list box.               |              |
|          | 5. Assign permissions to the group.                                  |              |

| Function | Procedure                                                                                                    | Description        |
|----------|----------------------------------------------------------------------------------------------------|--------------------|
|          | 6. Click <b>Apply</b> . The permission of the added group is set successfully.                                                                                                    |                    |
| Modify   | <ul> <li>fy</li> <li>1. Click</li></ul>                                                                                                    |                    |
| Delete   | Select the group from the Group drop-down list box.<br>Click, the message "Are you sure to delete the group?"<br>is displayed, click <b>confirm</b> , then the group is deleted<br>successfully. | Delete a<br>group. |

----End

# 10.2 Configuring a User

## Description

You can add, modify, and delete a user and unlock a user that is locked after entering an incorrect password for specified consecutive times. The **Privilege Manage** permission is required to unlock a user.

## Procedure

#### $Step 1 \quad Choose \ Privilege \ Manager > User.$

The User page is displayed, as shown in Figure 10-2. Table 10-2 describes the parameters.

#### Figure 10-2 User page

#### 🛱 User

| User   | admin 🔻          |
|--------|------------------|
| Group  | Administrators 🔻 |
| Unlock | OFF              |
|        | A 🕹 🎉            |
|        |                  |
|        | Refresh          |

| Parameter   | Description                                                                                                    | Setting                                                                                                    |
|-------------|----------------------------------------------------------------------------------------------------|----------------------------------------------------------------------------------------------------|
| User        | User name for logging in to the camera.                                                                                                    | [Setting method]<br>Select a value from the<br>drop-down list box.                                                          |
| Group       | <ul> <li>Permission group where a user belongs. The default permission groups are Administrators, Operator, and Media user. Their permissions are described as follows:</li> <li>Administrators: Privilege Manage, System Maintenance, Parameter Configure, Record Operation, Video Control, and Live Video</li> <li>Operator: System Maintenance, Parameter Configure, Record Operation, Video Control, and Live Video</li> <li>Media user: Video Control and Live Video</li> </ul> | [Setting method]<br>Click or ,<br>then select a value<br>from the drop down<br>list in the displayed<br>web.                |
| Unlock      | Indicates whether a user is in the normal state or locked.                                                                                                    | The parameter cannot be set manually.                                                                                       |
| Multi Login | Supports multi user to login.                                                                                                    | [Setting method]<br>Click Add, then click<br>the Multi Login<br>button on to enable<br>multi login in the<br>displayed web. |

 Table 10-2 User parameters

Step 2 Add, modify, or delete a user as required.

Table 10-3 describes the operations.

| Table 10-3 | Operation | description |
|------------|-----------|-------------|
|------------|-----------|-------------|

| Function | Procedure                                                                                                    | Description                            |
|----------|----------------------------------------------------------------------------------------------------|----------------------------------------|
| Add      | <ol> <li>Click .<br/>The Add User page is displayed.</li> <li>Enter a user name, password, or<br/>group.</li> <li>Click OK.<br/>The user is added successfully.</li> </ol> | Add an administrator or a common user. |

| Function | Procedure                                                                                                    | Description                                                                                                    |
|----------|----------------------------------------------------------------------------------------------------|----------------------------------------------------------------------------------------------------|
| Modify   | <ol> <li>Click</li></ol>                                                                                                    | <ul> <li>Modify the user name, password, or group.</li> <li>NOTE <ul> <li>A password must be set according to the following rules:</li> <li>The password length of a user (including the administrator and super administrator) must range from 8 to 32 characters.</li> </ul> </li> <li>A password must contain at least a digit, a lower case letter, and an upper case letter.</li> <li>A password cannot be the same as the user name or the reverse of the user name.</li> </ul> |
| Delete   | Select the user from the User drop-<br>down list box. Click, the message<br>"Are you sure to delete the user?" is<br>displayed, click <b>confirm</b> , then the group<br>is deleted successfully. | Delete a user.                                                                                                    |

**Step 3** (Optional) Unlock a user.

- **NOTE**ep is required only when a user is locked, and only a user with the **Privilege Manage** permission can unlock the user.
- 1. Select the user to be unlocked from the **User** drop-down list box.
- 2. Click Unlock.

The user is unlocked.

# **11** Setting Platform Parameters

# **11.1 Checking Protocol Information**

## Description

You can view the existing protocol name and version number of the current device on the **Protocol > Protocol Info** page, as shown in Figure 11-1. Table 11-1 describes the protocol-related parameters.

#### Figure 11-1 Protocol Info page

🖻 Protocol Info

| onvif 🔽    |
|------------|
| V2.2 ▼     |
| uild004066 |
| 1          |

Refresh

Table 11-1 Protocol-related parameters

| Parameter                    | Description                                     |
|------------------------------|-------------------------------------------------|
| Protocol Name                | Type of the access protocol.                    |
| Protocol Version             | Version number of the access protocol.          |
| Protocol Software<br>Version | Software version number of the access protocol. |

# **11.2 Setting Security Authentication**

# Description

When an ONVIF-compliant device connects to the platform, you must authenticate the user name and password to ensure the connection security.

## Procedure

#### **Step 1** Choose **Protocol** > **Security**.

The **Security** page is displayed as shown in Figure 11-2. Table 11-2 describes the parameters on the **Security** page.

Figure 11-2 Security page

🖻 Security

User Verification

Refresh Apply

(

| Parameter            | Description                                                                                                    | Setting                                                                                |
|----------------------|----------------------------------------------------------------------------------------------------|----------------------------------------------------------------------------------------|
| User<br>Verification | When you select the<br>User Verification<br>check box, the user<br>name and password<br>must be the same as<br>those for logging in to<br>the device web page.<br>NOTE<br>The default user name is<br>admin, and the default<br>password is admin. | [Setting method]<br>Click the button on to enable <b>User</b><br><b>Verification</b> . |

#### Table 11-2 Parameter description

#### Step 2 Click Apply.

A dialog box is displayed, indicating the parameter configuration success. To make the configuration take effect, click **Confirm** to restart the device.

# **12** Querying Device Logs

# 12.1 Querying Operation Logs

# Description

Operation logs record user operations and scheduled task commands during the running of the device. Operation logs can be classified into the following types: permission management, system maintenance, device configuration, recording operation, video control, and real-time video.

## Procedure

**Step 1** Choose **Device Log** > **Operation Log**.

The **Operation Log** page is displayed, as shown in Figure 12-1.

#### Figure 12-1 Operation Log page

#### 🖻 Operation Log

| System Log All Typ |           | All Type 🔻         |
|--------------------|-----------|--------------------|
| Begin Time         |           | 2014-8-17 16:30:50 |
| End Time           |           | 2014-8-18 16:30:50 |
| User Name          |           |                    |
|                    |           | Download Query     |
|                    |           |                    |
| Time               | User Name | Log Info           |
|                    |           |                    |

| Time     | Osername | Loginio |
|----------|----------|---------|
|          |          |         |
|          |          |         |
|          |          |         |
|          |          |         |
|          |          |         |
|          |          |         |
|          |          |         |
|          |          |         |
|          |          |         |
|          |          |         |
| K < > >I |          |         |

#### Step 2 Set the search criteria.

- 1. Click the **Begin Time** and **End Time** text boxes respectively. A time setting control is displayed.
- 2. Set the start time and end time as required.
- 3. Select the type of operation logs to be queried from the **System Log** drop-down list box.
- 4. Enter the corresponding user name that is registered with the device from the **User Name** drop-down list box.

#### Step 3 Click Query.

The operation logs related to the specified user are displayed.

- Step 4 Download the operation logs.
  - 1. Set the start time, end time and log type.
  - 2. Click **Download** on the right of the page.

The log link and the message "Please download log by 'save as 'in the right key" are displayed.

3. Right-click the link and save the logs.

#### 

An operation log is named as **Operation Log** by default and in the following format: *Operation time* user(*User name*) *Operation information* For example: 2012-06-20 13:40:39 user() StartUpDevice 2012-06-20 13:42:46 user(admin) ConfigureDeviceName 2012-06-20 13:43:16 user(admin) ConfigureAlarmIn

----End

# 12.2 Querying Alarm Logs

# Description

An alarm log records information about an alarm generated on a device, including the security, disk, and recording alarms.

### Procedure

The Alarm Log page is displayed, as shown in Figure 12-2.

#### Figure 12-2 Alarm Log page

#### 🚊 Alarm Log

| Alarm Type       |                |              | All 🔻     |
|------------------|----------------|--------------|-----------|
| Begin Time       |                | 2014-8-17 16 | :31:39    |
| End Time         |                | 2014-8-18 16 | :31:39    |
|                  |                | Download     | Query     |
| Alarm Begin Time | Alarm End Time | Log Info     | Source ID |
|                  |                |              |           |
|                  |                |              |           |
|                  |                |              |           |
|                  |                |              |           |
|                  |                |              |           |
|                  |                |              |           |
| < > >            |                |              |           |

#### Step 2 Set the search criteria.

- 1. Click the **Begin Time** and **End Time** text boxes respectively. A time setting control is displayed.
- 2. Set the start time and end time as required.
- 3. Select the type of the alarm logs to be queried from the Alarm Type drop-down list box.

#### Step 3 Click Query.

Step 1 Choose Device Log > Alarm Log.

The alarm logs of the specified type are displayed.

- Step 4 Download the alarm logs.
  - 1. Set the start time and end time.
  - 2. Select a log type.
  - 3. Click **Download** on the right of the page.

The log link and the message "Please download log by 'save as 'in the right key" are displayed.

4. Right-click the link and save the logs.

## 

An alarm log is named as **Alarm Info** by default and in the following format: *Alarm start time -> Alarm end time Alarm information SourceID* 

For example:

2012-03-17 16:31:17 -> 2012-03-17 16:32:29 occur motion detect alarm SourceId(1:1)

2012-03-17 16:35:31 -> 2012-03-17 16:35:41 occur motion detect alarm SourceId(1:1)

----End

# 12.3 Reporting Logs

### Description

You can collect logs about a device, which help you analyze and solve possible problems occurring on the device. The logs include overview information, key parameters, operation logs, alarm logs, upgrade logs, and debugging logs.

### Procedure

```
Step 1 Choose Maintenance > Report Log.
```

The Collect all log page is displayed, as shown in Figure 12-3.

Figure 12-3 Collect Log page

🖻 Collect all log

Collect

#### Step 2 Collect logs with one click.

1. Click Collect.

The log link and the message "Please download log by 'save as 'in the right key" are displayed.

2. Right-click the link and save the logs.

# **13** Maintaining the Device

# 13.1 Restarting a Device

## Description

You can restart a device in situations including the following:

- The device parameters are set incorrectly, and the device cannot work properly.
- A user needs to reset device parameters and make the settings to take effect.
- A device needs to be restarted remotely.

#### Procedure

Step 1 Choose Maintenance.

The Device Maintenance page is displayed, as shown in Figure 13-1.

Figure 13-1 Device Restart page

🚖 Device Maintenance

| Restart            | *  |
|--------------------|----|
| Reserve IP setting | ON |
| Restore            | ৩  |

# Step 2 Click \*\*.

The message "Are you sure to restart?" is displayed.

#### Step 3 Click Confirm.

The device is restarted successfully five minutes later.

# **13.2 Restoring a Device to Factory Settings**

# Description

You can restore a device to factory settings in situations including the following:

- The device parameters are set incorrectly, and the device cannot work properly.
- A user needs to reset device parameters.
- All parameters must be restored to the factory settings.

# 

After you click <sup>(3)</sup>, all parameters (you can choose whether to reserve the IP address) will be restored to the factory settings. Use this function carefully.

# Procedure

#### Step 1 Choose Maintenance.

The **Device Maintenance** page is displayed.

Step 2 Click<sup>3</sup>.

The message "Are you sure to restore default settings?" is displayed.

#### Step 3 Click Confirm.

The device is restored to the factory settings.

# **14** Troubleshooting

Table 14-1 describes the common faults and solutions.

| Table 14-1 Common faults and soluti | ons |
|-------------------------------------|-----|
|-------------------------------------|-----|

| Common<br>Fault                                                                                                    | Possible Cause                                                      | Solution                                                                                                    |
|----------------------------------------------------------------------------------------------------|---------------------------------------------------------------------|----------------------------------------------------------------------------------------------------|
| When you<br>enter the<br>device IP<br>address in<br>the address<br>box of<br>Internet<br>Explorer<br>and press<br><b>Enter</b> , the<br>message<br>"There is a<br>problem<br>with this<br>website's<br>security<br>certificate."<br>is displayed. | The certificate is not installed.                                   | Click Continue to this website (not<br>recommended).                                                                                                    |
| The web<br>management<br>system<br>cannot be<br>accessed.                                                                                                    | The network is disconnected.                                        | <ul> <li>Connect the PC directly to the camera, and verify that the web management system can be accessed.</li> <li>Run the <b>ping</b> command to verify that the camera is reachable.</li> </ul> |
|                                                                                                    | The IP address is used by another device.                           | Connect the PC directly to the camera and configure the IP address of the camera.                                                                                                    |
|                                                                                                    | The IP addresses of the PC and IP camera are on different networks. | Check the IP address, subnet mask, and gateway settings on the IP camera, and change the settings as required.                                                                                     |

| Common<br>Fault                                | Possible Cause                                                                               | Solution                                                                                                    |
|------------------------------------------------|----------------------------------------------------------------------------------------------|----------------------------------------------------------------------------------------------------|
| The PTZ or<br>dome<br>cannot be<br>controlled. | The protocol, baud rate, or address is incorrect.                                            | Change the protocol, baud rate, and address in the web management system to those used by the PTZ or dome.    |
|                                                | The signal cable is not properly connected.                                                  | Check the signal strength and connect the signal cable properly.                                              |
| After the IP camera is                         | The browser cache is not deleted.                                                            | To delete the browser cache, proceed as follows:<br>(Internet Explorer 8 is used as an example.)              |
| upgraded,                                      |                                                                                              | 1. Open Internet Explorer.                                                                                    |
| management                                     |                                                                                              | 2. Choose <b>Tools</b> > <b>Internet Options</b> .                                                            |
| system<br>cannot be<br>accessed.               |                                                                                              | 3. Click <b>Delete</b> .                                                                                      |
|                                                |                                                                                              | The <b>Delete Browsing History</b> dialog box is displayed.                                                   |
|                                                |                                                                                              | 4. Select all check boxes.                                                                                    |
|                                                |                                                                                              | 5. Click <b>Delete</b> .                                                                                      |
|                                                |                                                                                              | Log in to the web management system again.                                                                    |
| The IP<br>camera<br>cannot be<br>upgraded.     | <ul><li> The network is disconnected.</li><li> The network settings are incorrect.</li></ul> | <ul><li>Confirm upgrade network has connections.</li><li>Check the network settings right or wrong.</li></ul> |
|                                                | The upgrade package is incorrect.                                                            | Obtain the correct upgrade package and upgrade the IP camera again.                                           |

# A Acronyms and Abbreviations

| Α     |                                          |
|-------|------------------------------------------|
| ADSL  | Asymmetric Digital Subscriber Line       |
| С     |                                          |
| CBR   | Constant Bit Rate                        |
| D     |                                          |
| DHCP  | Dynamic Host Configuration Protocol      |
| DNS   | Domain Name Server                       |
| DDNS  | Dynamic Domain Name Server               |
| G     |                                          |
| GAMA  | Graphics Assisted Management Application |
| Н     |                                          |
| НТТР  | Hyper Text Transfer Protocol             |
| Ι     |                                          |
| ISO   | International Standard Organized         |
| IP    | Internet Protocol                        |
| ID    | Identity                                 |
| IPC   | Internet Protocol Camera                 |
| L     |                                          |
| LPS   | Limited Power Source                     |
| Μ     |                                          |
| MJPEG | Motion Joint Photographic Experts Group  |
| MAC   | Media Access Control                     |
| Ν     |                                          |
| NTP   | Network Time Protocol                    |

| NTSC  | National Television Standards Committee |
|-------|-----------------------------------------|
| 0     |                                         |
| OSD   | On Screen Display                       |
| Р     |                                         |
| РоЕ   | Power over Ethernet                     |
| PPPoE | Point-to-Point Protocol over Ethernet   |
| PTZ   | Pan/Tilt/Zoom                           |
| S     |                                         |
| SMTP  | Simple Mail Transfer Protocol           |
| V     |                                         |
| VBR   | Variable Bit Rate                       |